## TUTORIAL ISCRIZIONE ALL'ESAME DI STATO PER PSICOLOGO ALBO A E ALBO B

| Inc                                       | lice      |
|-------------------------------------------|-----------|
| Registrazione                             | Pagina 02 |
| Login                                     | Pagina 12 |
| Iscrizione concorso                       | Pagina 17 |
| Inserimento dati del documento d'identità | Pagina 21 |
| Inserimento fotografia                    | Pagina 25 |
| Inserimento ausili                        | Pagina 27 |
| Inserimento titoli Albo A                 | Pagina 31 |
| Inserimento titoli Albo B                 | Pagina 47 |
| Caricamento documenti                     | Pagina 60 |
| Questionario Albo A                       | Pagina 68 |
| Questionario Albo B                       | Pagina 77 |
| Tasse                                     | Pagina 90 |

Si ricorda che prima di iniziare la procedura online di iscrizione è necessario avere a disposizione i file con:

- Fotografia formato tessera;
- Documento d'identità;
- Codice fiscale;
- Ricevuta di versamento della tassa erariale di € 49,58 da effettuarsi tramite bollettino sul c.c.p. n. 1016 intestato a: Agenzia delle Entrate Centro Operativo di Pescara – tasse scolastiche (non deve essere versata dal candidato qualora sia stato assente nella sessione d'esame immediatamente precedente);
- Eventuale certificazione di DSA/disabilità;
- Eventuale certificazione di titolo straniero.

N.B. La procedura mostrata si riferisce all'Esame di Stato per Psicologo Albo A. I passaggi sono i medesimi per gli Albo B, salvo dove indicato diversamente.

## REGISTRAZIONE

### AMBIENTE DI TEST

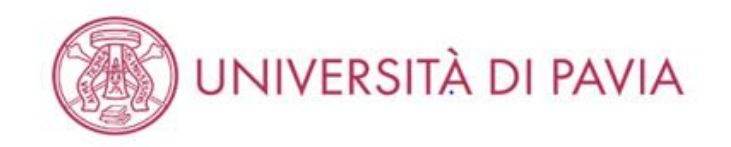

## Area Struttura Didattica

In queste pagine troverai le informazioni relative alla didattica dell'Ateneo e dal MENU in alto a destra potrai accedere ai servizi relativi. Per procedere devi essere in possesso delle tue credenziali personali.

### STUDENTI O FUTURI STUDENTI

Se sei già immatricolato presso l'Università degli Studi di Pavia - o lo sei stato in passato - seleziona login e utilizza l'identificativo (username che è il codice fiscale scritto in maiuscolo) e il codice di accesso (password) per i servizi di Ateneo (gli stessi che usi per accedere alla rete WI-FI).

Se non sei mai stato immatricolato presso l'Università degli Studi di Pavia devi registrarti selezionando Registrazione. Riceverai un identificativo (username) e un codice di accesso (password) provvisori.

Se ti sono già state assegnate le credenziali personali e le hai smarrite, seleziona Password dimenticata e segui le istruzioni che ti verranno impartite.

### DOCENTI E PERSONALE TECNICO-AMMINISTRATIVO

Per accedere ai servizi telematici legati alla didattica seleziona login e utilizza l'identificativo (username che è il codice fiscale scritto in maiuscolo) e il codice di accesso (password) per i servizi di Ateneo (gli stessi che usi per accedere alla rete WI-FI).

In caso di credenziali smarrite è possibile ottenere una nuova password cliccando sulla voce Cambio password servizi di Ateneo; la nuova password sarà recapitata con mail all'indirizzo di posta elettronica messo a disposizione dall'Ateneo.

I docenti che non hanno mai ricevuto le credenziali per l'utilizzo dei servizi on line dell'Ateneo, devono farne richiesta presso gli uffici della Presidenza di afferenza.

Home

Informativa utilizzo cookie | © CINECA

Collegarsi alla pagina <u>https://studentionline.unipv.it/Home.do</u> e selezionare "MENÙ" nell'angolo in alto a destra.

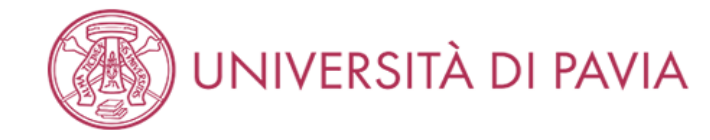

# Area Struttura Didattica

In queste pagine troverai le informazioni relative alla didattica dell'Ateneo e dal MENU in alto a destra potrai accedere ai servizi relativi. Per procedere devi essere i personali.

### STUDENTI O FUTURI STUDENTI

Se sei già immatricolato presso l'Università degli Studi di Pavia - o lo sei stato in passato - seleziona **login** e utilizza l'identificativo (username che è il codice fiscale s accesso (password) per i servizi di Ateneo (gli stessi che usi per accedere alla rete WI-FI).

Se non sei mai stato immatricolato presso l'Università degli Studi di Pavia devi registrarti selezionando Registrazione. Riceverai un identificativo (username) e un c

Se ti sono già state assegnate le credenziali personali e le hai smarrite, seleziona Password dimenticata e segui le istruzioni che ti verranno impartite.

### DOCENTI E PERSONALE TECNICO-AMMINISTRATIVO

Per accedere ai servizi telematici legati alla didattica seleziona **login** e utilizza l'identificativo (username che è il codice fiscale scritto in maiuscolo) e il codice di acce (gli stessi che usi per accedere alla rete WI-FI).

In caso di credenziali smarrite è possibile ottenere una nuova password cliccando sulla voce **Cambio password servizi di Ateneo**; la nuova password sarà recapita elettronica messo a disposizione dall'Ateneo.

I docenti che non hanno mai ricevuto le credenziali per l'utilizzo dei servizi on line dell'Ateneo, devono farne richiesta presso gli uffici della Presidenza di afferenza.

Home

Se non si hanno carriere pregresse selezionare la voce "REGISTRAZIONE".

Se già registrati presso l'Università di Pavia selezionare la voce "LOGIN". Proseguire con il tutorial da pagina 12.

X ita eng Area Riservata Registrazione Registrazione con SPID Login Password dimenticata Area azienda Strutture Didattica Esami Guida Mobilità internazionale Accreditamento Aziende

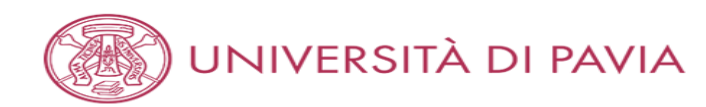

## Registrazione

Se sei già immatricolato presso l'Università degli Studi di Pavia - o lo sei stato in passato - e hai smarrito le credenziali personali seleziona **Password dimenticata** e segui le istruzioni che ti verranno impartite.

Se non sei mai stato immatricolato presso l'Università degli Studi di Pavia, attraverso le pagine seguenti potrai procedere con la registrazione. Al termine ti saranno assegnate delle credenziali provvisorie che ti permetteranno di accedere al sistema.

Nell'elenco qui sotto trovi le informazioni che ti saranno richieste nel corso della registrazione. Ciascuna voce verrà contrassegnata da un segno di spunta nel momento in cui le relative informazioni saranno state inserite; questo ti consentirà inoltre di riprendere la compilazione più facilmente in caso di disconnessione dal sistema.

Per iniziare la procedura di registrazione clicca sul pulsante in fondo alla pagina.

### Prima di proseguire ti invitiamo a prendere visione dell'informativa prevista per il trattamento dei dati personali ai sensi dell'articolo 13 del Regolamento (UE) 2016/679.

In particolare nel corso della registrazione ti verranno richiesti:

- Dati anagrafici e indirizzi di residenza e domicilio
- Documento di riconoscimento in corso di validità
- Il numero del cellulare ed un recapito di posta elettronica dove comunicare le credenziali provvisorie

| Attività              | Sezione                 | Info       | Stato    | Legenda:                           |
|-----------------------|-------------------------|------------|----------|------------------------------------|
| A - Registrazione Web |                         | •          | ×        | 🕤 Informazioni                     |
|                       | Dati personali          | <b>(</b> ) | Z        | Sezione in lavorazione o<br>aperta |
|                       | Permesso di soggiorno   | <u>(</u> ) | P        | Sezione bloccata, si               |
|                       | Documento di identità   | <b>(</b> ) | P        | attiverà al                        |
|                       | Residenza               | <b>(</b> ) | P        | sezioni precedenti                 |
|                       | Domicilio               | <b>(</b> ) | P        | Sezione correttamente              |
|                       | Recapito                | <b>(</b> ) | A        | completata                         |
|                       | Riepilogo registrazione | $\bigcirc$ | 8        |                                    |
|                       | Registrazione conclusa  |            | <b>A</b> |                                    |

Registrazione

Home

Informativa utilizzo cookie | © CINECA

Selezionare "REGISTRAZIONE".

MENU

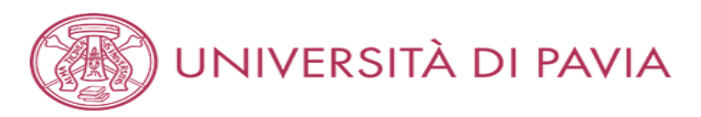

### Registr

|  | <br> |  |
|--|------|--|

🐺 Legenda

\star Dato obbligatorio

MENU

| Registrazione: Dati personali     |  |  |
|-----------------------------------|--|--|
| Inserisci i tuoi dati anagrafici. |  |  |

| -Dati personali                  |                             |   |
|----------------------------------|-----------------------------|---|
| Nome*                            | ALESSANDRO                  |   |
| Cognome*                         | VOLTA                       |   |
| Data Nascita*                    | 18/02/1985                  | 1 |
|                                  | (gg/mm/aaaa)                |   |
| Sesso*                           | Maschio                     |   |
| Cittadinanza:*                   | ITALIA                      | ~ |
| Eventuale altra<br>cittadinanza: | Seleziona la cittadinanza   | ~ |
| Nazione di nascita:*             | ITALIA                      | ~ |
| Provincia di<br>nascita:*        | Como                        | ~ |
| Comune/Città di<br>nascita:*     | Como                        | ~ |
| Codice Fiscale*                  | VLTLSN85B18C933S            |   |
|                                  | (calcolato se non indicato) |   |

Avanti Indietro

Home

Informativa utilizzo cookie | © CINECA

Compilare i campi relativi ai propri dati personali e selezionare "AVANTI".

N.B. Il codice fiscale verrà generato in automatico. E' necessario controllare se quello emesso dal sistema coincide con il proprio.

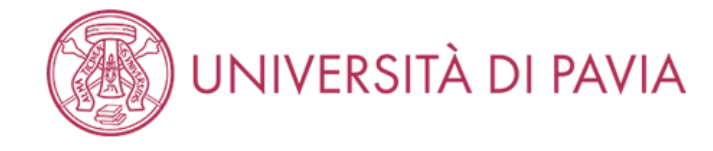

## Registrazione: Documenti di identità

Inserisci gli estremi di un documento di riconoscimento in corso di validità ai sensi delle Leggi vigenti.

ATTENZIONE: in caso di partecipazione ad un concorso ti sarà chiesto di esibire, il giorno della prova, il medesimo documento.

| Documento d' Identità — |                 |         |
|-------------------------|-----------------|---------|
| Tipo documento*         | Carta Identità  | ~       |
| Numero*                 | AB123456        |         |
| Rilasciato da*          | Comune di Pavia |         |
| Data Rilascio*          | 01/04/2021      | <b></b> |
|                         | (gg/mm/aaaa)    |         |
| Data Scadenza           | 18/02/2031      | <b></b> |
| Valiaita                | (gg/mm/aaaa)    |         |
|                         |                 |         |

Legenda
 Dato obbligatorio

 $\equiv$ 

MENU

Home

Indietro

Avanti

Informativa utilizzo cookie | © CINECA

Compilare i campi relativi al proprio documento d'identità e selezionare "AVANTI".

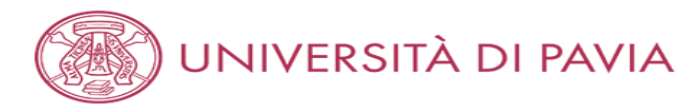

### Registrazione: Indirizzo di Residenza

Inserisci il tuo indirizzo di residenza.

Se hai cambiato l'indirizzo di residenza nell'anno corrente, inserisci la data nel campo "Data di cambio residenza". Diversamente, non inserire alcuna data: il campo sarà compilato automaticamente.

| Nazione*                             | ITALIA               |   |
|--------------------------------------|----------------------|---|
| Provincia*                           | Pavia                | , |
|                                      | (se in Italia)       |   |
| Comune/Città*                        | Pavia                |   |
| CAP*                                 | 27100                |   |
|                                      | (se in Italia)       |   |
| Frazione                             | CENTRO               |   |
| Indirizzo*                           | Via Alessandro Volta |   |
|                                      | (via,piazza,strada)  |   |
| N° Civico*                           | 1                    |   |
| Data di cambio                       |                      | = |
| residenza*                           | (gg/mm/aaaa)         |   |
| Telefono                             | 333 1234567          |   |
| Domicilio coincide<br>con residenza* | ● Si ◯ No            |   |

| Home |                                        |
|------|----------------------------------------|
|      | Informativa utilizzo cookie   © CINECA |
|      |                                        |

Compilare i campi relativi al proprio indirizzo di residenza e selezionare "AVANTI".

7

MENU

🐺 Legenda

\star Dato obbligatorio

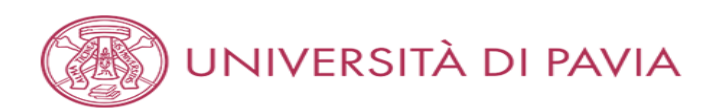

### Registrazione: Recapito

Inserisci i tuoi recapiti.

| Recapito invio<br>documenti* | Residenza                                                                                                    |
|------------------------------|----------------------------------------------------------------------------------------------------|
| E-mail*                      | alessandro.volta@mail.it                                                                                                    |
|                              | (prefisso per l'Italia)                                                                                                    |
| ef. Internazionale           | +39                                                                                                    |
| Pref.<br>Internazionale*     | (solo se diverso da quello italiano)                                                                                                    |
| Cellulare*                   | 333 1234567<br>(es: 3486767676)                                                                                                    |
| Privacy*                     | Dichiaro di aver preso visione dell'informativa sul trattamento dei dati personali resa ai sensi del Regolamento (UE) 2016/679 e dichiaro di essere a conoscenza delle disposizioni che riguardano il rilascio di autocertificazioni, nonché delle conseguenze penali e amministrative che derivano dell'utilizzo di dichiarazioni mendaci. |
| Comunicazioni                | <ul> <li>S O N</li> <li>Acconsento alla comunicazione dei dati personali nel rispetto delle disposizioni vigenti</li> <li>S O N</li> </ul>                                                                                                    |
| Diffusione dati<br>personali | Autorizzo alla eventuale diffusione dei dati personali nel rispetto delle disposizioni vigenti<br>S O N                                                                                                    |
| SMS                          | Desidero ricevere, sul mio cellulare, SMS che mi informino su eventi, presentazioni ed appuntamenti dell'ateneo<br>S O N                                                                                                    |

Home

Indietro

Informativa utilizzo cookie | © CINECA

Compilare i campi relativi ai propri recapiti e alla privacy e selezionare "AVANTI".

MENU

🐺 Legenda

\* Dato obbligatorio

# UNIVERSITÀ DI PAVIA

#### Registrazione: Riepilogo Registrazione

In questa pagina sono riepilogate le informazioni inserite nelle precedenti sezioni.

#### Controlla i dati inseriti prestando particolare attenzione all'indirizzo di posta elettronica e al numero di cellulare.

Eventuali dati errati possono essere corretti selezionando il link ' Modifica ...' posto al termine di ogni Sezione.

| Nome                         | ALESSANDRO       |  |
|------------------------------|------------------|--|
| Cognome                      | VOLTA            |  |
| Sesso                        | Maschio          |  |
| Data di nascita              | 18/02/1985       |  |
| Cittadinanza                 | ITALIA           |  |
| Eventuale altra cittadinanza |                  |  |
| Nazione di nascita           | ITALIA           |  |
| Provincia di nascita         | Como (CO)        |  |
| Comune/Città di nascita      | Como             |  |
| Codice Fiscale               | VLTLSN85B18C933S |  |

### 🥟 Modifica Dati Personali Utilizza il link per modificare i Dati Personali

| Dati documento di identità |                 |  |
|----------------------------|-----------------|--|
|                            |                 |  |
| Tipo Documento             | Carta Identità  |  |
| Rilasciato da              | Comune di Pavia |  |
| Numero                     | AB123456        |  |
| Data Rilascio              | 01/04/2021      |  |
| Data Scadenza              | 18/02/2031      |  |
| Nazione emissione          |                 |  |

#### 🥒 Modifica dati documento di identità Utilizza il link per modificare i Dati documento di identità

| Nazione                          | ITALIA               |  |
|----------------------------------|----------------------|--|
| Provincia                        | Pavla (PV)           |  |
| Comune/Città                     | Pavia                |  |
| CAP                              | 27100                |  |
| Frazione                         |                      |  |
| Indirizzo                        | Via Alessandro Volta |  |
| Nº Civico                        | 1                    |  |
| Telefono                         | 333 1234567          |  |
| Domicilio coincide con residenza | SI                   |  |

#### 🥒 Modifica Dati di Residenza Utilizza il link per modificare i Dati di Residenza

#### – Recapiti —

| Recapito Documenti                                                                                                    | Residenza                |
|----------------------------------------------------------------------------------------------------|--------------------------|
| Email                                                                                                    | alessandro.volta@mail.it |
| Cellulare                                                                                                    | +39 3331234567           |
| Dichiaro di aver ricevuto l'informativa ai sensi dell'articolo 13 del D. Lgs.<br>196/2003 e presto il mio consenso al trattamento dei miei dati personali<br>da parte dell'Ateneo; inoltre presto il mio consenso ai sensi degli artt. 20,<br>23 e 26 del D. Lgs. 196/2003 per il trattamento dei miei dati sensibili. | si                       |

🥟 Modifica Recapiti Utilizza il link per modificare i Recapiti

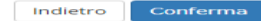

Home

Verificare le informazioni finora inserite e, se corrette, selezionare "AVANTI".

Se sono state inserite informazioni non corrette selezionare "Modifica".

MENU

🐺 Legenda

🖈 🛛 Dato obbligatorio

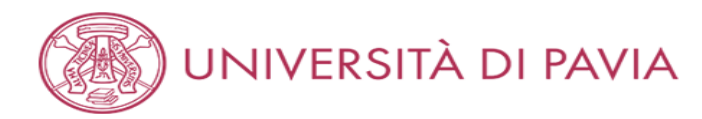

### Registrazione: Registrazione conclusa

Legenda
 Dato obbligatorio

MENU

Tutte le informazioni richieste per la registrazione sono state inserite correttamente.

Per entrare nella tua Area Riservata devi autenticarti (vedi link 'Login' del menu' a sinistra o pulsante in fondo alla pagina) inserendo le credenziali riportate sotto.

Si consiglia di trascrivere queste informazioni o stampare/salvare il promemoria di registrazione per i futuri accessi.

 Credenziali

 Nome
 ALESSANDRO

 Cognome
 VOLTA

 E-mail
 alessandro.volta@mail.it

 Nome Utente
 VLTLSN85B18C933S

 Password
 2HKVSGAR

Le credenziali d'accesso sono state inviate per posta elettronica all'indirizzo inserito.

Dopo esserti autenticato, qualora tu voglia modificare la password assegnata dal sistema, dovrai selezionare la voce di menù "Cambia Password".

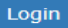

Stampa promemoria di Registrazione

Esci

Home

Informativa utilizzo cookie | © CINECA

Per proseguire con l'iscrizione al concorso selezionare "LOGIN".

Selezionare "STAMPA PROMEMORIA DI REGISTRAZIONE", per poter avere traccia delle credenziali.

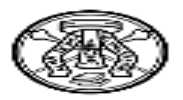

# Università degli Studi di PAVIA - TEST Stampa riepilogo registrazione

| Dati personali                 |                          |                   |                  |  |  |
|--------------------------------|--------------------------|-------------------|------------------|--|--|
| Nome                           | ALESSANDRO               | Cognome           | VOLTA            |  |  |
| Sesso                          | м                        | CF                | VLTLSN85B18C933S |  |  |
| Cittadinanza                   | ITALIA                   |                   |                  |  |  |
| Nazione                        | ITALIA                   | Data di nascita   | 18/02/1985       |  |  |
| Provincia                      | co                       | Comune di nascita | Como             |  |  |
| Residenza                      |                          |                   |                  |  |  |
| Indirizzo                      | Via Alessandro Volta     | N°                | 1                |  |  |
| Provincia                      | PV                       | CAP               | 27100            |  |  |
| Comune                         | Pavia                    | Frazione          |                  |  |  |
| Nazione                        | ITALIA                   |                   |                  |  |  |
| Telefono                       | 333 1234567              |                   |                  |  |  |
| Domicilio                      |                          |                   |                  |  |  |
| Il domicilio coincide con la   | residenza.               |                   |                  |  |  |
| Recapito                       |                          |                   |                  |  |  |
| Spedizione documenti<br>presso | Residenza                |                   |                  |  |  |
| Email                          | alessandro.volta@mail.it |                   |                  |  |  |
| Cellulare                      | +39 3331234567           |                   |                  |  |  |
| Invio SMS                      | Abilitato                |                   |                  |  |  |
| FAX                            |                          |                   |                  |  |  |
| Dati accesso al Portale Wel    | ь                        |                   |                  |  |  |
| Nome utente:                   | VLTLSN85B18C933S         |                   |                  |  |  |
| Password:                      | 2HKVSGAR                 |                   |                  |  |  |
| PAVIA, 02/04/2021              |                          |                   |                  |  |  |

Esempio di PROMEMORIA DI REGISTRAZIONE.

LOGIN

AMBIENTE DI TEST

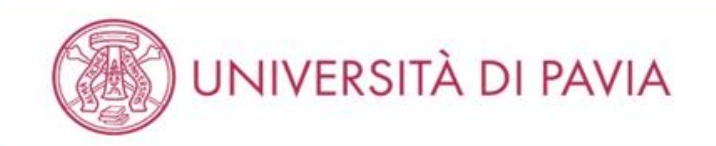

## Area Struttura Didattica

In queste pagine troverai le informazioni relative alla didattica dell'Ateneo e dal MENU in alto a destra potrai accedere ai servizi relativi. Per procedere devi essere in possesso delle tue credenziali personali.

### STUDENTI O FUTURI STUDENTI

Se sel già immatricolato presso l'Università degli Studi di Pavia - o lo sei stato in passato - seleziona login e utilizza l'identificativo (username che è il codice fiscale scritto in maiuscolo) e il codice di accesso (password) per i servizi di Ateneo (gli stessi che usi per accedere alla rete WI-FI).

Se non sei mai stato immatricolato presso l'Università degli Studi di Pavia devi registrarti selezionando Registrazione. Riceverai un identificativo (username) e un codice di accesso (password) provvisori.

Se ti sono già state assegnate le credenziali personali e le hai smarrite, seleziona Password dimenticata e segui le istruzioni che ti verranno impartite.

### DOCENTI E PERSONALE TECNICO-AMMINISTRATIVO

Per accedere ai servizi telematici legati alla didattica seleziona login e utilizza l'identificativo (username che è il codice fiscale scritto in maiuscolo) e il codice di accesso (password) per i servizi di Ateneo (gli stessi che usi per accedere alla rete WI-FI).

In caso di credenziali smarrite è possibile ottenere una nuova password cliccando sulla voce Cambio password servizi di Ateneo; la nuova password sarà recapitata con mail all'indirizzo di posta elettronica messo a disposizione dall'Ateneo.

I docenti che non hanno mai ricevuto le credenziali per l'utilizzo dei servizi on line dell'Ateneo, devono farne richiesta presso gli uffici della Presidenza di afferenza.

Home

Informativa utilizzo cookie | © CINECA

Selezionare "MENÙ" nell'angolo in alto a destra.

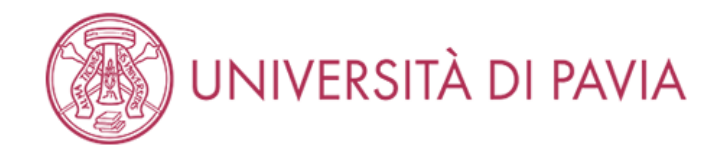

# Area Struttura Didattica

In queste pagine troverai le informazioni relative alla didattica dell'Ateneo e dal MENU in alto a destra potrai accedere ai servizi relativi. Per procedere devi essere i personali.

### STUDENTI O FUTURI STUDENTI

Se sei già immatricolato presso l'Università degli Studi di Pavia - o lo sei stato in passato - seleziona login e utilizza l'identificativo (username che è il codice fiscale s accesso (password) per i servizi di Ateneo (gli stessi che usi per accedere alla rete WI-FI).

Se non sei mai stato immatricolato presso l'Università degli Studi di Pavia devi registrarti selezionando Registrazione. Riceverai un identificativo (username) e un c

Se ti sono già state assegnate le credenziali personali e le hai smarrite, seleziona Password dimenticata e segui le istruzioni che ti verranno impartite.

### DOCENTI E PERSONALE TECNICO-AMMINISTRATIVO

Per accedere ai servizi telematici legati alla didattica seleziona **login** e utilizza l'identificativo (username che è il codice fiscale scritto in maiuscolo) e il codice di acce (gli stessi che usi per accedere alla rete WI-FI).

In caso di credenziali smarrite è possibile ottenere una nuova password cliccando sulla voce **Cambio password servizi di Ateneo**; la nuova password sarà recapita elettronica messo a disposizione dall'Ateneo.

I docenti che non hanno mai ricevuto le credenziali per l'utilizzo dei servizi on line dell'Ateneo, devono farne richiesta presso gli uffici della Presidenza di afferenza.

Home

Selezionare "LOGIN".

X

ita

Login

eng

Registrazione con SPID

Password dimenticata

Area azienda

Strutture

Didattica

Esami

Guida

Mobilità internazionale

Accreditamento Aziende

Area Riservata Registrazione

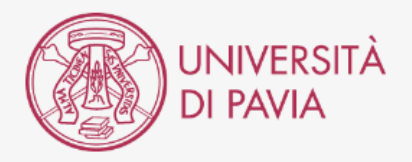

| Accedi ai servizi di unipv.it                                                                           |
|----------------------------------------------------------------------------------------------------|
| Codice fiscale                                                                                          |
| a.volta2                                                                                                |
| Password d'Ateneo                                                                                       |
|                                                                                                    |
| Se sei Docente / Studente / Ex studente:<br>recupera password                                           |
| Se sei uno studente non ancora immatricolato<br>recupera password su Segreteria On Line                 |
| ☐ Non ricordare l'accesso ☐ Rimuovi l'autorizzazione a rilasciare le tue informazioni a questo servizio |
| ACCEDI                                                                                                  |
| oppure                                                                                                  |
| 2 Entra con SPID                                                                                        |
| Informativa sulla privacy                                                                               |
|                                                                                                    |
|                                                                                                    |

Inserire il proprio codice fiscale in maiuscolo e la password per i servizi di Ateneo e cliccare su "ACCEDI".

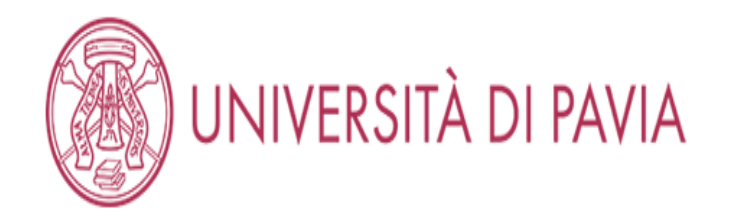

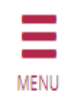

# Area Utenti Registrati - Benvenuto ALESSANDRO VOLTA

Per accedere ai servizi che ti interessano (p.es. Test di Ammissione, Test di Valutazione, Immatricolazione, se sei interessato ad iscriverti ad un corso di studi; Piano di studi, Certificati, etc. se sei uno studente dell'Università di Pavia) clicca sulla voce di MENU in alto a destra e seleziona la voce di tuo interesse.

For Erasmus Incoming Students, please click on Mobilità Internazionale / International Mobility.

Home

Informativa utilizzo cookie | © CINECA

Selezionare "MENÙ" nell'angolo in alto a destra. Se presenti più carriere selezionarne una.

**AMBIENTE DI TEST** X UNIVERSITÀ DI PAVIA **ALESSANDRO VOLTA** Area Riservata Area Utenti Registrati - Benvenuto ALESSANDRO VOLTA Logout Cambia Password Per accedere ai servizi che ti interessano (p.es. Test di Ammissione, Test di Valutazione, Immatricolazione, se sei interessato ad iscriverti ad un corso di studi; Piano Segreteria ۲. studente dell'Università di Pavia) clicca sulla voce di MENU in alto a destra e seleziona la voce di tuo interesse. Test di Ammissione For Erasmus Incoming Students, please click on Mobilità Internazionale / International Mobility. Test di Valutazione Esami di Stato Immatricolazione Atti Carriera Home Benefici Pagamenti

Selezionare "SEGRETERIA" e successivamente "ESAMI DI STATO".

## ISCRIZIONE CONCORSO

## **AMBIENTE DI TEST**

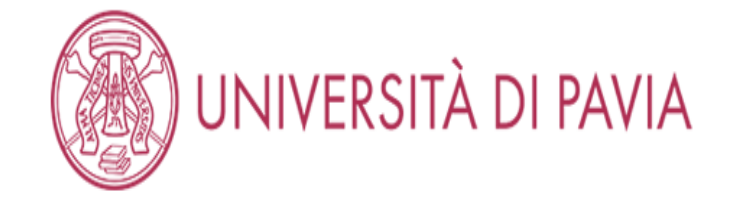

# MENU

# Iscrizione

Attraverso le pagine seguenti sarà possibile effettuare l'iscrizione ad un esame di Stato.

Alle pagine dedicate alla propria professione è disponibile il tutorial per la corretta iscrizione all'esame di Stato. È possibile raggiungerlo navigando da: https://web.unipv.it/esami-di-stato/ Si consiglia di prestare particolare attenzione all'inserimento dell'esatto titolo accademico posseduto, in quanto la procedura non consente di modificare i dati immessi nel sistema.

## Iscrizione

Home

Informativa utilizzo cookie | © CINECA

Selezionare "ISCRIZIONE" per proseguire con la domanda di partecipazione all'Esame di stato.

# UNIVERSITÀ DI PAVIA

| ista concerni                                                                                                    | 平 Legenda           |
|----------------------------------------------------------------------------------------------------|---------------------|
|                                                                                                    | * Date obbligatorio |
| - Scelta del concorso al quale intendi iscriverti.                                                                                          |                     |
| Foncersot                                                                                                    |                     |
|                                                                                                    |                     |
| Dettaglio                                                                                                    |                     |
| Biologo                                                                                                    |                     |
| Concorso* O BIOLOGO IUNIOR dal 23/12/2020 al 16/04/2021 23:59                                                                               |                     |
| Dettaglio                                                                                                    |                     |
| Biologo tunior                                                                                                    |                     |
| Concorso* O CHIMICO dal 23/12/2020 13:36 al 16/04/2021 23:59                                                                                |                     |
| Dettaglio                                                                                                    |                     |
| Chimico                                                                                                    |                     |
| Concorso* O CHIMICO IUNIOR dal 23/12/2020 al 16/04/2021 23:59                                                                               |                     |
| Dettaglio                                                                                                    |                     |
| Chimico tunior                                                                                                    |                     |
| Concorso* O DOTTORE COMMERCIALISTA dal 23/12/2020 13:34 al 16/04/2021 23:59                                                                 |                     |
| Dettaglio                                                                                                    |                     |
| Dottore Commercialista                                                                                                    |                     |
| Concorso* O DOTTORE IN TECNICHE PSICOLOGICHE PER I CONTESTI SOCIALI, ORGANIZZATIVI E DEL LAVORO dal 23/12/2020 13:34 al<br>16/04/2021 23:59 |                     |
| Dettaglio                                                                                                    |                     |
| Dottore in Tecniche psicologiche per i contesti sociali, organizzativi e del lavoro                                                         |                     |
| Concorso* O DOTTORE IN TECNICHE PSICOLOGICHE PER I SERVIZI ALLA PERSONA E ALLA COMUNITÀ dal 23/12/2020 al 16/04/2021 23:59                  |                     |
| Dettaglio                                                                                                    |                     |
| Dottore in Tecniche psicologiche per i servizi alla persona e alla comunita                                                                 |                     |
| Concorso* O ESPERTO CONTABILE dai 23/12/2020 al 16/04/2021 23:59                                                                            |                     |
| Dettaglio                                                                                                    |                     |
| Esperto contabile                                                                                                    |                     |
| Concorso* O FARMACISTA dal 23/12/2020 al 16/04/2021 23:59                                                                                   |                     |
| Dettaglio                                                                                                    |                     |
| Farmacista                                                                                                    |                     |
| Concorso* O GEDLOGO dal 23/12/2020 13:35 al 16/04/2021 23:59                                                                                |                     |
| Dettaglio                                                                                                    |                     |
| Geologo                                                                                                    |                     |

Segue nella pagina successiva.

| Concorso*                 | GEDLOGO IUNIOR dal 23/12/2020 al 16/04/2021 23:59                             |
|---------------------------|-------------------------------------------------------------------------------|
| Dettaglio                 |                                                                               |
| Geologo lunior            |                                                                               |
| Concorso*                 | O INGEGNERE CIVILE E AMBIENTALE dal 23/12/2020 al 16/04/2021 23:59            |
| Dettaglio                 |                                                                               |
| Ingegnere chile e ambier  | ntale                                                                         |
| Concorso*                 | INGEGNERE CIVILE E AMBIENTALE IUNIOR dal 23/12/2020 al 16/04/2021 23:59       |
| Dettaglio                 |                                                                               |
| Ingegnere civile e ambier | itale lunior                                                                  |
| Concorso*                 | O INGEGNERE DELL'INFORMAZIONE dal 23/12/2020 al 16/04/2021 23:59              |
| Dettaglio                 |                                                                               |
| Ingegnere dell'Informazio | ne                                                                            |
| Concorso*                 | O INGEGNERE DELL'INFORMAZIONE IUNIOR dal 23/12/2020 13:36 al 16/04/2021 23:59 |
| Dettaglio                 |                                                                               |
| Ingegnere dell'Informazio | ane lunior                                                                    |
| Concorso*                 | O INGEGNERE INDUSTRIALE dal 23/12/2020 13:35 al 16/04/2021 23:59              |
| Dettaglio                 |                                                                               |
| Ingegnere industriale     |                                                                               |
| Concorso*                 | INGEGNERE INDUSTRIALE IUNIOR dal 23/12/2020 al 16/04/2021 23:59               |
| Dettaglio                 |                                                                               |
| Ingegnere industriale lun | lor                                                                           |
| Concorso*                 | O ODONTOIATRA dal 23/12/2020 al 16/04/2021 23:59                              |
| Dettaglio                 |                                                                               |
| Odontoiatra               |                                                                               |
| Concorso*                 | PROVE INTEGRATIVE REVISORI LEGALI dal 23/12/2020 al 16/04/2021 23:59          |
| Dettaglio                 |                                                                               |
| Revisore legale           |                                                                               |
| Concorso*                 | O PSICOLOGO dal 23/12/2020 al 16/04/2021 23:59                                |
| Dettaglio                 |                                                                               |
| Psicologo                 |                                                                               |
|                           |                                                                               |
| ndietro Avanti            |                                                                               |

Home

Informativa utilizzo cookit | 40 CINECA

Selezionare il concorso a cui si desidera iscriversi e cliccare su "AVANTI".

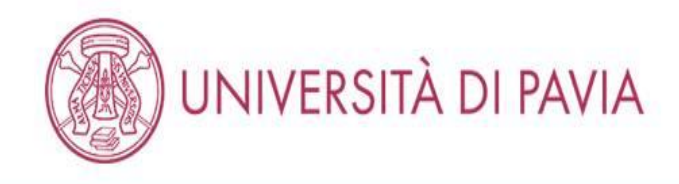

## Conferma scelta concorso

Verifica le informazioni relative alle scelte effettuate nelle pagine precedenti.

Attenzione, nelle prossime pagine ti verrà richiesto di inserire la scansione del pagamento del bollettino di 49,58 € (tassa erariale), di un documento d'identità, del codice fiscale, eventuali certificati per l'ausilio e di equipollenze per titoli stranieri. Prima di cliccare su "Conferma e prosegui" si prega di preparare i documenti per il caricamento.

| Psicologo |                        |
|-----------|------------------------|
| PSICOLOGO | 0                      |
|           | Psicologo<br>PSICOLOGO |

Indietro Conferma e prosegui

Home

Informativa utilizzo cookie | © CINECA

Verificare la scelta del concorso e selezionare "CONFERMA E PROSEGUI".

MENU

## INSERIMENTO DATI DEL DOCUMENTO D'IDENTITA'

### AMBIENTE DI TEST

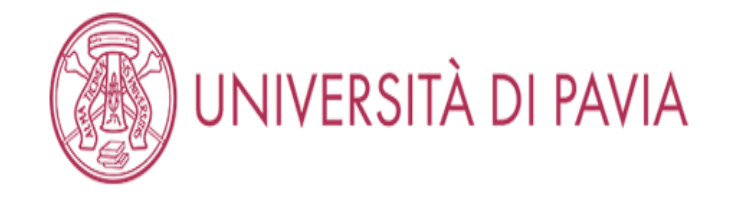

# Documenti di identità

In questa pagina viene visualizzato l'elenco dei documenti di identità inseriti precedentemente e viene data la possibilità di inserirne di nuovi

| 🚺 Non risultano inseriti documenti di identità |                                        |
|------------------------------------------------|----------------------------------------|
| Inserisci nuovo documento di identità          |                                        |
| Indietro Prosegui                              |                                        |
| Home                                           |                                        |
|                                                | Informativa utilizzo cookie   © CINECA |
|                                                |                                        |

Gli studenti Unipv troveranno già inserito il proprio documento d'identità. Se scaduto apparirà il pallino rosso per "STATO" e si dovranno inserire i dati di un documento in corso di validità; se non è scaduto, il pallino sarà verde e si potrà cliccare su "PROSEGUI". Gli studenti di altri atenei dovranno inserire i dati di un documento in corso di validità, cliccando su "INSERISCI NUOVO DOCUMENTO DI IDENTITA".

MENU

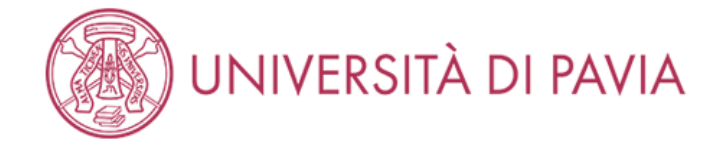

## Documenti di identità

MENU

\* Dato obbligatorio

🖡 Legenda

In questa pagina viene visualizzato il modulo per l'inserimento o la modifica dei dati del documento d'identità

| —Documento d'identità —— |                 |
|--------------------------|-----------------|
| Tipo documento*          | Carta Identità  |
| Numero                   | AB123456        |
| Rilasciato da            | Comune di Pavia |
| Data Rilascio            | 01/04/2021      |
|                          | (gg/mm/aaaa)    |
| Data Scadenza            | 18/02/2031      |
| validita                 | (gg/mm/aaaa)    |
|                          |                 |

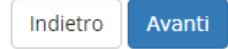

Home

Informativa utilizzo cookie | © CINECA

Compilare i campi relativi al documento d'identità e selezionare "AVANTI".

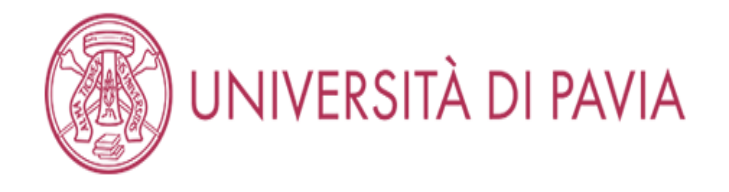

# Conferma i dettagli del documento d'identità

Legenda
 Dato obbligatorio

MENU

## 🗕 Documento di Identità 🗕 🗕 🚽

| Tipologia Documento: | Carta Identità  |
|----------------------|-----------------|
| Numero:              | AB123456        |
| Ente Rilascio:       | Comune di Pavia |
| Data Rilascio:       | 01/04/2021      |
| Data Scadenza:       | 18/02/2031      |

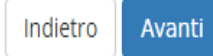

Home

Informativa utilizzo cookie | © CINECA

Verificare le informazioni inserite e selezionare "AVANTI".

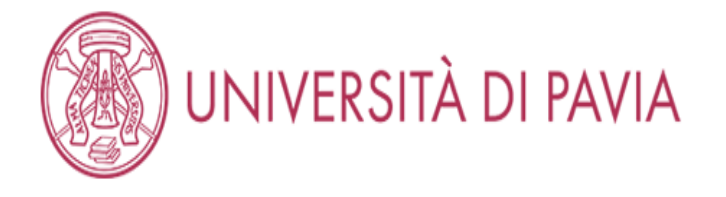

# Documenti di identità

## In questa pagina viene visualizzato l'elenco dei documenti di identità inseriti precedentemente e viene data la possibilità di inserirne di nuovi

| Tipologia Documento | Numero   | Ente Rilascio   | Data Rilascio | Data Scadenza | Stato | Presenza allegati | Azioni   |
|---------------------|----------|-----------------|---------------|---------------|-------|-------------------|----------|
| + Carta Identità    | AB123456 | Comune di Pavia | 01/04/2021    | 18/02/2031    | 0     | No                | <u> </u> |

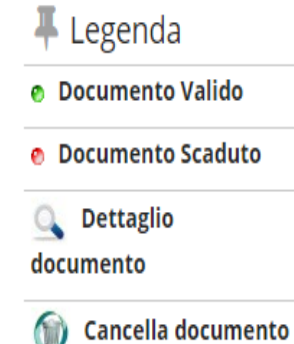

MENU

Inserisci nuovo documento di identità

Indietro Prosegui

Home

Informativa utilizzo cookie | © CINECA

Selezionare "PROSEGUI".

## **INSERIMENTO FOTOGRAFIA**

### AMBIENTE DI TEST

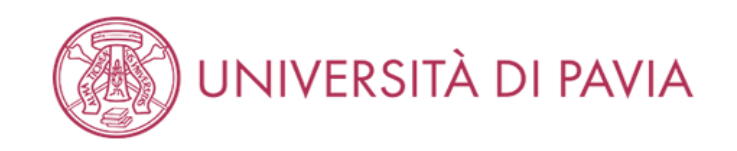

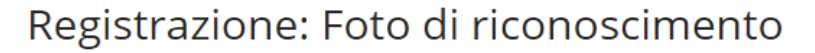

Per proseguire con l'immatricolazione è necessario allegare una tua fotografia formato tessera, in cui il tuo viso sia in primo piano e chiaramente riconoscibile.

Se è già presente nel sistema una tua foto puoi mantenerla continuando la procedura (clicca sul tasto AVANTI) o sostituirla con una foto più recente.

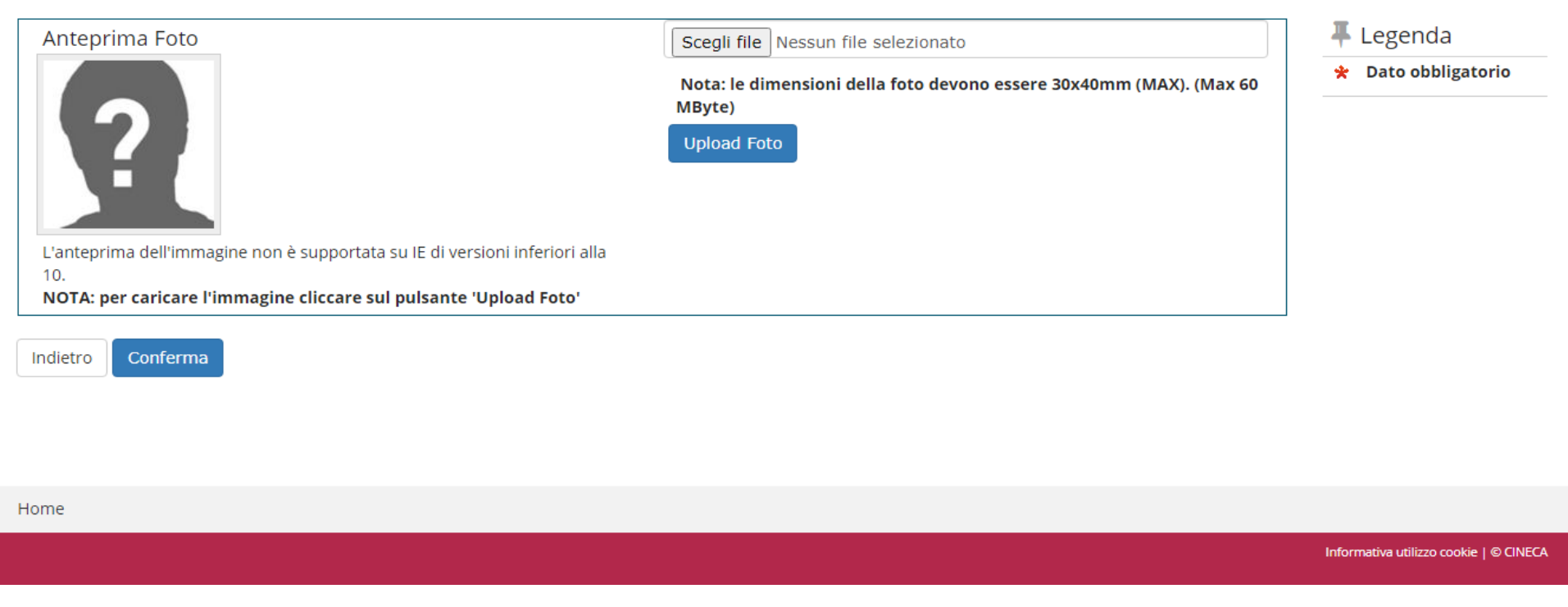

Se non già presente, selezionare "SCEGLI FILE", scegliere la foto da inserire dal proprio dispositivo e selezionare "UPLOAD FOTO".

MENU

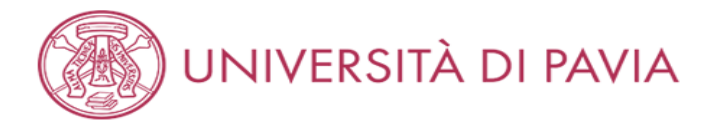

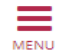

## Registrazione: Foto di riconoscimento

Per proseguire con l'immatricolazione è necessario allegare una tua fotografia formato tessera, in cui il tuo viso sia in primo piano e chiaramente riconoscibile.

Se è già presente nel sistema una tua foto puoi mantenerla continuando la procedura (clicca sul tasto AVANTI) o sostituirla con una foto più recente.

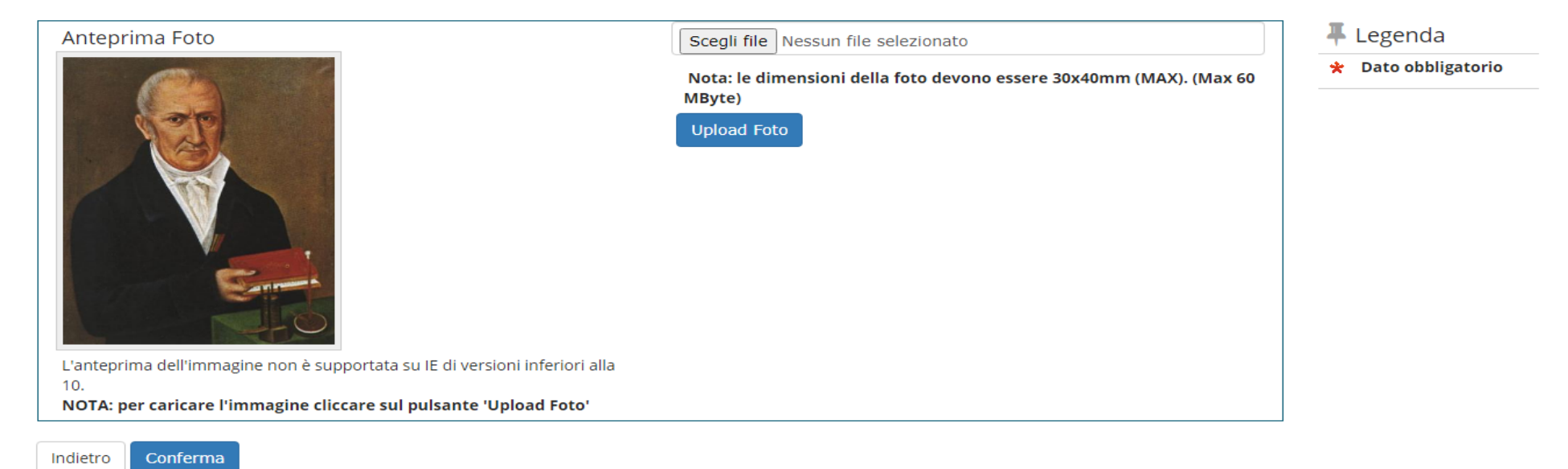

Home

Informativa utilizzo cookie | © CINECA

Selezionare "CONFERMA".

## INSERIMENTO AUSILI

| AM | BI | EN | ITE | DI | TEST |
|----|----|----|-----|----|------|

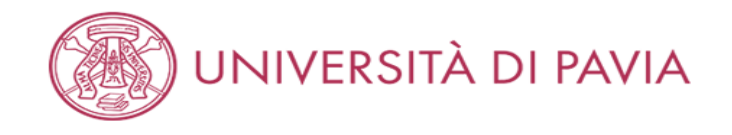

### Scelta ausili di invalidità

Richiedi l'eventuale ausilio per invalidità. A iscrizione conclusa, si prega di prendere contatti con il Servizio SAISD al seguente indirizzo: disabili@unipv.it

Presa visione bando Presa visione del 
Si O No bando
Ausilio allo svolgimento delle prove Richiedo l'ausilio per lo svolgimento della prova

🔿 Sì 💿 No

Prove previste (in caso di dati mancanti fare riferimento al Bando). Il calendario delle prove, il Bando e altre comunicazioni saranno pubblicizzati al seguente sito Web: https://web.unipv.it/esami-di-stato/

| Descrizione | Тіро  | Data | Ora | Sede |
|-------------|-------|------|-----|------|
| PROVA ORALE | Orale |      |     |      |

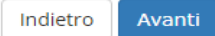

Home

Informativa utilizzo cookie | © CINECA

E' obbligatoria la presa visione del bando.

Se vengono richiesti ausili per la prova selezionare "SÌ" e successivamente si aprirà un sottomenù (vedi pagina successiva).

Se non vengono richiesti ausili per la prova selezionare "NO" e successivamente "AVANTI". Proseguire con il tutorial da pagina 30.

🐺 Legenda

🔆 🛛 Dato obbligatorio

MENU

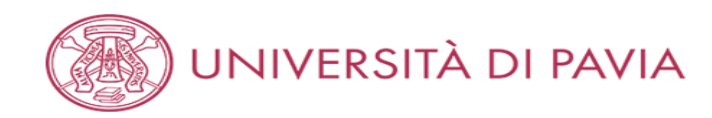

### Scelta ausili di invalidità

Richiedi l'eventuale ausilio per invalidità. A iscrizione conclusa, si prega di prendere contatti con il Servizio SAISD al seguente indirizzo: disabili@unipv.it

| – Presa visione bando ———                                            |                                             |                |
|----------------------------------------------------------------------|---------------------------------------------|----------------|
| Presa visione del<br>bando                                           | ● Sì ○ No                                   |                |
| -Ausilio allo svolgimento de<br>Richiedo l'ausilio per lo<br>Sì O No | delle prove                                 |                |
| Tipologia di<br>invalidità                                           | DSA - Disturbo specifico dell'apprendimento | ~              |
| Note ausilio                                                         | Inserire note                               |                |
|                                                                      | Caratteri n                                 | imanenti: 1987 |

Prove previste (in caso di dati mancanti fare riferimento al Bando). Il calendario delle prove, il Bando e altre comunicazioni saranno pubblicizzati al seguente sito Web: https://web.unipv.it/esami-di-stato/

| Descrizione | Тіро  | Data | Ora | Sede |
|-------------|-------|------|-----|------|
| PROVA ORALE | Orale |      |     |      |
|             |       |      |     |      |

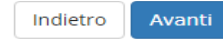

Home

Informativa utilizzo cookie | © CINECA

Selezionare dal menù a tendina la tipologia di invalidità ed inserire note, se necessarie. Selezionare "AVANTI".

A iscrizione conclusa, si prega di prendere contatti con il servizio SAISD al seguente indirizzo disabili@unipv.it.

MENU

**—**Legenda

🔆 Dato obbligatorio

# UNIVERSITÀ DI PAVIA

### Elenco misure compensative

|       | Misura compensativa               | Data inizio validità |            | Data fine validità |           |
|-------|-----------------------------------|----------------------|------------|--------------------|-----------|
|       | Tempo aggiuntivo 30%              |                      | <b></b>    |                    | <b></b>   |
|       |                                   | (gg/MM/yyyy)         |            | (gg/MM/yyyy)       |           |
|       | Tempo aggiuntivo 50%              |                      |            |                    |           |
|       |                                   | (gg/MM/yyyy)         |            | (gg/MM/yyyy)       |           |
|       | Calcolatrice di base              |                      |            |                    |           |
|       |                                   | (gg/MM/yyyy)         |            | (gg/MM/yyyy)       |           |
|       | Utilizzo del PC                   |                      | <b>**</b>  |                    | <b>**</b> |
|       |                                   | (gg/MM/yyyy)         |            | (gg/MM/yyyy)       |           |
|       | Aula accessibile                  |                      |            |                    |           |
|       |                                   | (gg/MM/yyyy)         |            | (gg/MM/yyyy)       |           |
|       | Lettura con assistente            |                      |            |                    |           |
|       |                                   | (gg/MM/yyyy)         |            | (gg/MM/yyyy)       |           |
|       | Lettura con dispositivo           |                      | <b></b>    |                    | <b></b>   |
|       |                                   | (gg/MM/yyyy)         |            | (gg/MM/yyyy)       |           |
|       | Affiancamento di un tutor         |                      | <b>**</b>  |                    | =         |
|       |                                   | (gg/MM/yyyy)         |            | (gg/MM/yyyy)       |           |
|       | Ingrandimento testi               |                      | <b>***</b> |                    | <b></b>   |
|       |                                   | (gg/MM/yyyy)         |            | (gg/MM/yyyy)       |           |
|       | Materiale sanitario               |                      |            |                    | <b></b>   |
|       |                                   | (gg/MM/yyyy)         |            | (gg/MM/yyyy)       |           |
|       | Richiesta modifica modalità esami |                      | <b></b>    |                    | <b></b>   |
|       |                                   | (gg/MM/yyyy)         |            | (gg/MM/yyyy)       |           |
| Indie | etro Avanti                       |                      |            |                    |           |

Home

Informativa utilizzo cookie | © CINECA

29

Selezionare le misure compensative richieste. Selezionare "AVANTI".

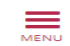

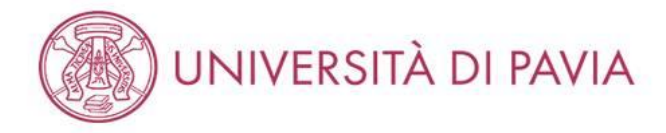

## Conferma iscrizione concorso

Verifica le informazioni relative alle scelte effettuate nelle pagine precedenti.

Per proseguire con l'iscrizione è necessario allegare la documentazione richiesta (se presenti più fogli afferenti alla stessa documentazione, convertirli in un unico file).

- documentazione OBBLIGATORIA:
  - 1. scansione della attestazione di pagamento della tassa erariale di € 49,58 (i candidati iscritti alla sessione immediatamente precedente e che sono stati assenti alle prove, non dovranno effettuare di nuovo i pagamenti, ma inserire la scansione del bollettino già pagato precedentemente);
  - 2. scansione fronte-retro del documento di identità del quale sono stati inseriti i dati in fase di registrazione, validamente in corso;
  - 3. scansione del tesserino del codice fiscale.
- documentazione FACOLTATIVA:
  - 1. eventuale scansione del titolo di laurea straniero;
  - 2. eventuale documentazione per la richiesta di ausilio per i portatori di handicap/candidati con disturbi specifici dell'apprendimento (DSA).

| Concorso                                           |           |  |
|----------------------------------------------------|-----------|--|
| Abilitazione professionale                         | Psicologo |  |
| Descrizione                                        | PSICOLOGO |  |
| - Valido per                                       |           |  |
| Dettaglio                                          | Psicologo |  |
| Categoria amministrativa ed ausili di invalidità 🗕 |           |  |
| Richiesta ausilio handicap                         | No        |  |
| Indietro Conferma e prosegui                       |           |  |

Home

Informativa utilizzo cookie | © CINECA

Verificare le informazioni finora inserite e, se corrette, selezionare "CONFERMA E PROSEGUI".

MENU

### INSERIMENTO TITOLI PER ALBO A

### AMBIENTE DI TEST

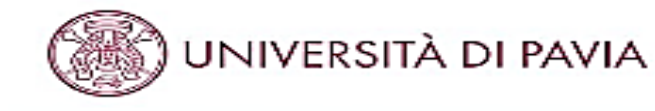

### Dettaglio titoli richlesti

Requisiti obbligatori -

Inserisci IVI titoloVI di studio richiestoVI per l'iscrizione al concorso di tuo interesse oppure per l'immatricolazione al corso di studio prescelto. È richiesto l'inserimento di una sola opzione per ogni box "requisiti"

Ti informiamo che le disposizioni di Legge vigenti prevedono delle responsabilità penali e amministrative inerenti alla veridiutà dei dati che stai per inserinet in particolare, costituisce reato formire dichiarazioni mendaci, porre in essere dati viziati da faisità materiale, nonché utilizzare alti alfetti da faie faisità. Tall condotte integrano le fattispecie penali previste dagli arti: 482, 485, 499, 496 op.

li rilascio di dati non più rispondenti a verità è equiparata, ad ogni effetto, all'utilizzo di dati faisi.

Le posizioni acquisite utilizzando atti o dichiarazioni mendaci saranno poste nel nulla con efficacia retroattiva, rendendo nulla l'immatricolazione.

Le tasse pagate non saranno plù rimborsate con l'ecrezione di quanto previsto dall'art, 10 delle Norme sulla Contribuzione emanate con D.B. n. 1147/2010 del 15 luglio 2010 successive modificazioni.

|             | <ul> <li>Titolo non obbligatorio</li> </ul> |
|-------------|---------------------------------------------|
| alio 2010 e | i Modifica titolo                           |
|             | 🔍 Visualizza dettaglio                      |
|             | titolo                                      |

G Cancella titolo

**#** Legenda

🤣 Completato

🤣 Non Completato

Titolo dichiarato

Titolo obbligatorio

MONU

🏨 Per proseguire è necessario completare l'inserimento di futti i titoli di studio obbilgatori.

| Stato | Titolo    | Note                                                         | State<br>Titolo | Azioni    |
|-------|-----------|--------------------------------------------------------------|-----------------|-----------|
| ~     | Tirocinio | Dettagli ammessi:<br>• Tirodnio Es. Stato Psicologo - Sez. A | •               | inserisci |

| pzion | e 1:              | re finsenimento di tutti i bioli di studio di almeno un biotco opzionale. Le vane opzioni mosti                                                                                                    | rano titoli al  | ternativi fra loro: |
|-------|-------------------|----------------------------------------------------------------------------------------------------|-----------------|---------------------|
| Stato | Titolo            | Note                                                                                                    | Stato<br>Titolo | Azioni              |
| ~     | Laurea Mazistrale | <ul> <li>SELEZIONARE IN QUESTO STESSO ATENEDAIN ALTRO ATENEO e inserire<br/>l'Ateneo di Conseguimento del Tirocinio (non Fente/struttura di svolgimento)</li> <li>Dettagli ammessi: <ul> <li>LM-51 - Classe delle lauree magistrali in Psicologia</li> <li>E' stato dichiarato un citolo della stessa tipologia, ma non<br/>corrisponde alle richieste di accesso, possibili cause:</li> <li>Stato non coerente.</li> <li>Dettaglio non rientrante nell'insieme dei dettagli ammessi.</li> <li>Voto è inferiore a quento richiesto.</li> </ul> </li> <li>E' possibile modificare il titolo presente nella sezione 'Titoli che non<br/>validano la combinazione'</li> </ul> | e               | Insertsd            |

Cariona Tr

Segue nella pagina successiva.

| Opzion          | e Z:                 |                                                                                                    |                 |           |
|-----------------|----------------------|----------------------------------------------------------------------------------------------------|-----------------|-----------|
| Stato<br>blocco | Titolo               | Note                                                                                                    | Stato<br>Titolo | Azioni    |
| 4               | Laurea Specialistica | SELEZIONARE IN QUESTO STESSO ATENEOVIN ALTRO ATENEO e inserire<br>l'Ateneo di Conseguimento dei Tirocinio (non l'ente/struttura di svolgimento) | e               | Inserisci |
|                 |                      | Dettagli ammessi:<br>• 58/S - Classe delle lauree specialisaiche in Psicologia                                                                  |                 |           |

## Opzione 3:

| Stato<br>blocro | Titolo | Note                                                                                                    | Stato<br>Titolo | Azioni   |
|-----------------|--------|----------------------------------------------------------------------------------------------------|-----------------|----------|
| 4               | Laurea | SELEZIONARE IN QUESTO STESSO ATENEO/IN ALTRO ATENEO e inserire<br>l'Ateneo di Conseguimento del Tirocinio (non l'ente/struttura di svolgimento) | ۰               | Inserted |
|                 |        | Dettagli ammessi:                                                                                                    |                 |          |
|                 |        | <ul> <li>70053 - Corso di Laurea in PSICOLOGIA</li> </ul>                                                                                       |                 |          |

## Opzione 4:

| tato<br>occo | Titolo           | Note                                                                                                    | Stato<br>Titolo | Azioni    |
|--------------|------------------|----------------------------------------------------------------------------------------------------|-----------------|-----------|
| -            | Titolo straniero | SELEZIONARE IN QUESTO STESSO ATENEO/IN ALTRO ATENEO e inserire<br>l'Ateneo di Conseguimento dei Tirocinio (non l'ente/struttura di svolgimento) | e               | inseristi |

Per i titoli richiesti per l'Albo B passare a pagina 47.

Selezionare "INSERISCI" accanto al tirocinio.

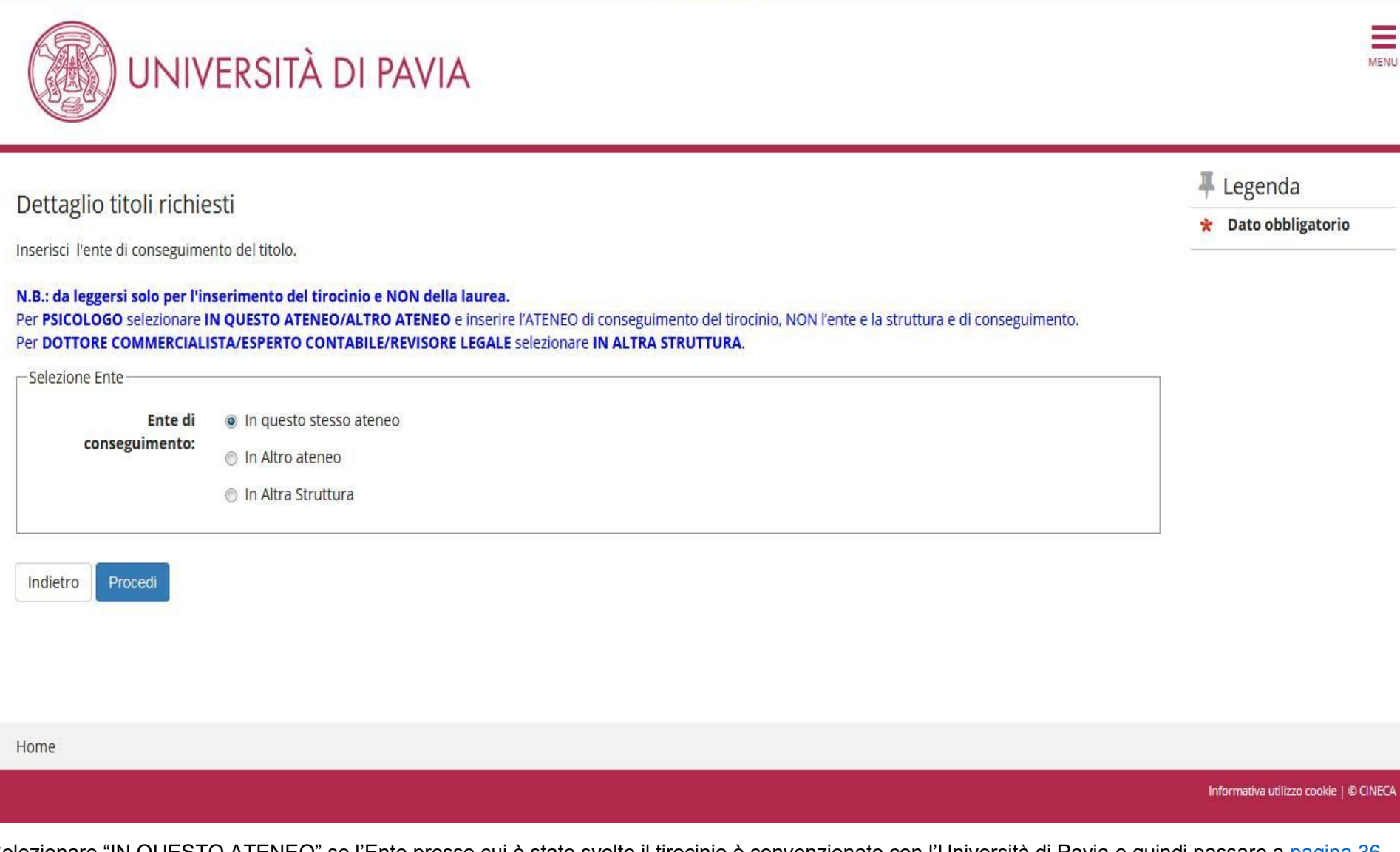

Selezionare "IN QUESTO ATENEO" se l'Ente presso cui è stato svolto il tirocinio è convenzionato con l'Università di Pavia e quindi passare a pagina 36.

Se non lo fosse passare alla pagina successiva.

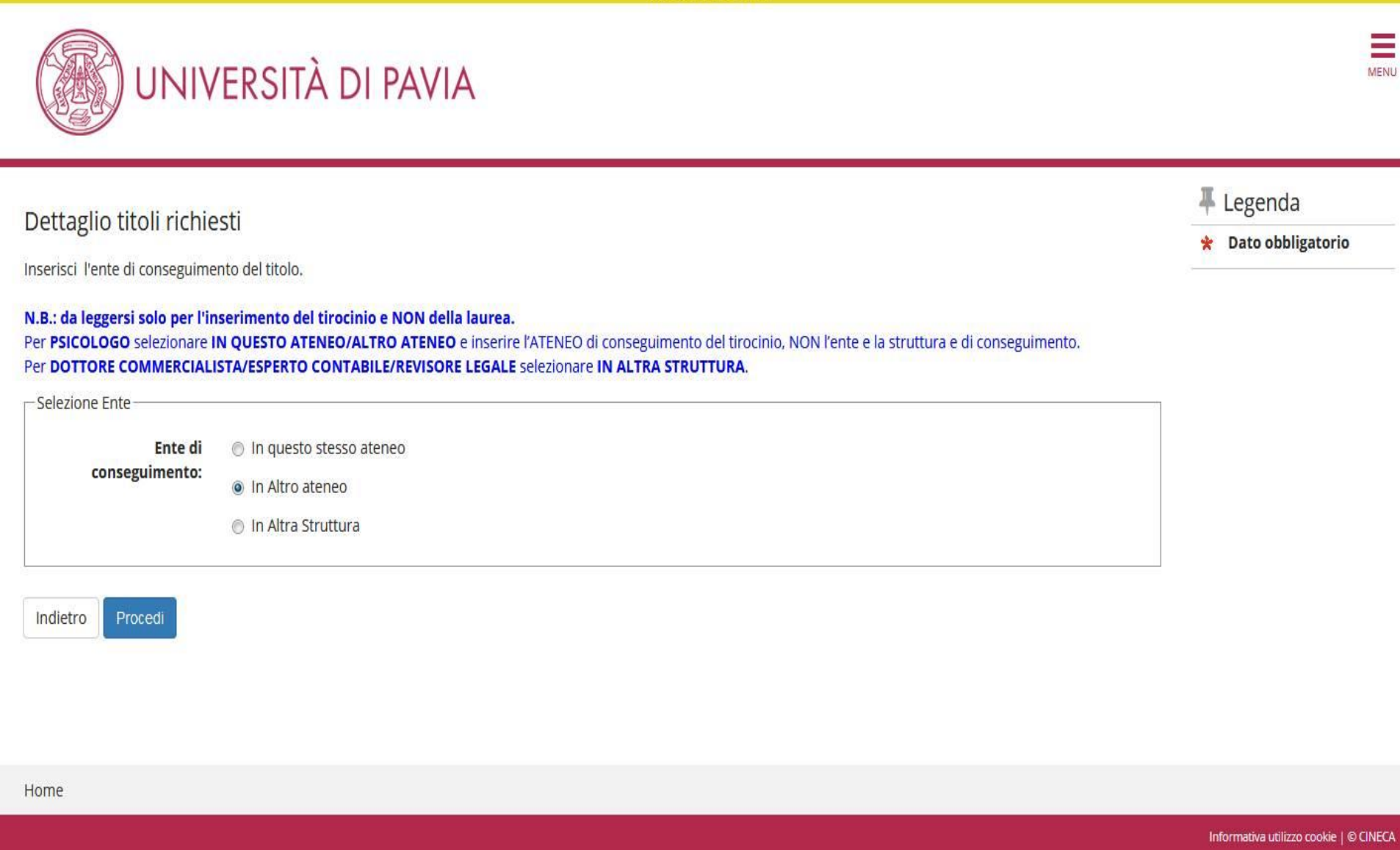

Selezionare "IN ALTRO ATENEO" se l'Ente presso cui è stato conseguito il tirocinio è convenzionato con un altro Ateneo.

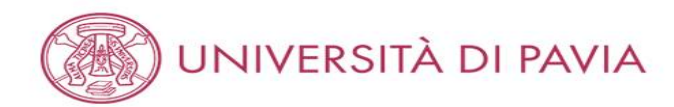

## Dettaglio titoli richiesti

MENU

## 🐺 Legenda

\* Dato obbligatorio

Inserisci l'ente di conseguimento del titolo.

| - Ricerca Ateneo       |            |   |
|------------------------|------------|---|
| Regione                | Abruzzo    | • |
| Criteri di ordinamento |            |   |
| Ordina Per             | Ateneo     | • |
| Ordinamento            | Ascendente | • |
|                        |            |   |

### Cerca Atener

Indietro

Scelta dell'Ateneo

| Ateneo                                                           | Comune               | Provincia |  |
|------------------------------------------------------------------|----------------------|-----------|--|
| Accademia di Belle Arti di L'AQUILA                              | L'AQUILA             | AQ        |  |
| Conservatorio di Musica "ALFREDO CASELLA"                        | L'AQUILA             | AQ        |  |
| Conservatorio di Musica "LUISA D'ANNUNZIO"                       | PESCARA              | PE        |  |
| Istituto Musicale Pareggiato "GAETANO BRAGA"                     | TERAMO               | TE        |  |
| Istituto Superiore di Educazione Fisica pareggiato dell'Aquila   | L'AQUILA             | AQ        |  |
| Università degli Studi "Gabriele D'Annunzio" di CHIETI e PESCARA | CHIETI               | СН        |  |
| Università degli Studi de L'AQUILA                               | L'AQUILA             | AQ        |  |
| Università degli Studi di TERAMO                                 | TERAMO               | TE        |  |
| O Università Telematica "Leonardo Da Vinci" di CHIETI            | TORREVECCHIA TEATINA | СН        |  |

Inserire la regione dell'Ateneo convenzionato e successivamente selezionarlo; cliccare "PROCEDI".

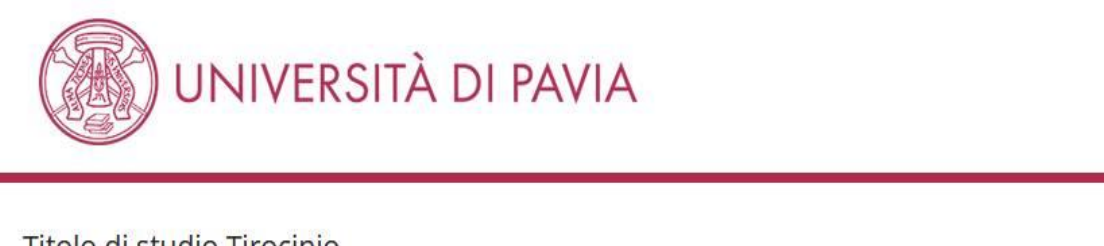

## Titolo di studio Tirocinio

| Ŧ | Legenda           |  |
|---|-------------------|--|
| * | Dato obbligatorio |  |

\_

MENU

Inserisci i dati del tuo titolo di studio. Per indicare il giorno utilizzare il formato : gg/mm/yyyy.

| Dati Titolo di studio Tirocinio |                                        |   |  |
|---------------------------------|----------------------------------------|---|--|
| Situazione Titolo*              | conseguito                             |   |  |
|                                 | o non ancora conseguito                |   |  |
| Tipo Tirocinio*                 | Tirocinio Es. Stato Psicologo – Sez. A | • |  |
| Data Conseguimento*             | 26/04/2021 i                           |   |  |
|                                 | (gg/MM/yyyy)                           |   |  |
| Indietro Procedi                |                                        |   |  |
| Home                            |                                        |   |  |
|                                 |                                        |   |  |

Selezionare "NON ANCORA CONSEGUITO" se il tirocinio non è stato ancora completato e passare a pagina 38. In alternativa passare alla pagina successiva.

Si ricorda che i candidati che non hanno ancora terminato il tirocinio devono completarlo entro l'inizio delle prove ed inviare l'apposito modulo tramite mail a <u>esamidistato@unipv.it</u> o PEC a <u>amministrazione-centrale@certunipv.it</u>. Il "Modulo conclusione tirocinio" può essere scaricato dalla pagina <u>https://web.unipv.it/esami-di-stato/psicologo/</u>.
# AMBIENTE DI TEST UNIVERSITÀ DI PAVIA MENU 🖡 Legenda Titolo di studio Tirocinio \* Dato obbligatorio Inserisci i dati del tuo titolo di studio. Per indicare il giorno utilizzare il formato : gg/mm/yyyy. -Dati Titolo di studio Tirocinio -Situazione Titolo\* conseguito non ancora conseguito -Tipo Tirocinio\* Tirocinio Es. Stato Psicologo - Sez. A Data Conseguimento\* 12/04/2021 (gg/MM/yyyy) Indietro

Home

Informativa utilizzo cookie | © CINECA

Compilare i campi e selezionare "PROCEDI".

37

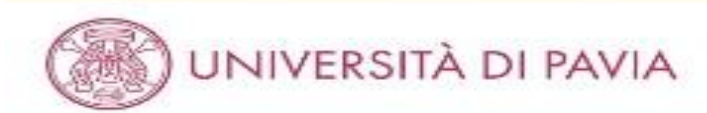

#### Dettaglio titoli richiesti

Inserisci IVI titolo/i di studio richiesto/i per l'iscrizione al concorso di buo interesse oppure per l'immatricolazione al corso di studio prescelto. È richiesto l'inserimento di una sola opzione per ogni box "regulatit"

Ti informiamo che le disposizioni di Legge vigenti prevedono delle responsabilità penali e amministrative inerenti alla vericicità dei dati che stai per inserire; in particolare, costituisce reato fornire dichiarazioni mendaci, porre in essere dati viziati da falsità materiale, nonche utilizzare atti affetti da tale falsità. Tali condotte integrano le fattispecie penali previste dagli artt. 482, 485, 489, 495, 495, cp.

Il mascio di dati non più rispondenti a verità è equiparata, ad ogni effetto, all'utilizzo di dati falsi.

Le posizioni acquisite utilizzando atti o dichiarazioni mondaci saranno poste nel nulla con efficacia retroattivo, rendendo nulla l'immatricolazione.

Le tasse pagate non saranno più rimborsate con l'eccezione di quanto previsto dall'art. 10 delle Norme sulla Contribuzione emanate con D.R. n. 1147/2010 del 15 luglio 2010 e successive modificazioni.

#### Requisiti obbligatori

🔔 Per proseguire è necessario completare l'Inserimento di tutti i titoli di studio obbligatori.

| Stato<br>biocco | Titolo    | Note                                                         | Stato<br>Titolo Azioni |
|-----------------|-----------|--------------------------------------------------------------|------------------------|
| 4               | Tiraciaio | Dettagli ammessi:<br>• Tirodnio Cs. Stato Psicologo - Sez. A | • 9                    |

#### Requisiti

🏦 Per prosegure è necessario completare l'inserimento di tutti i Litoli di studio di almeno un blocco opzionale. Le vane opzioni mostrano titoli alternativi fra loro:

#### Opzione 1:

| Stato | Titolo            | Note                                                                                                    | Stato<br>Titolo | Azioni   |
|-------|-------------------|----------------------------------------------------------------------------------------------------|-----------------|----------|
| 4     | Laurea Magistrale | SELEZIONARE IN QUESTO STESSO ATENEO/IN ALTRO ATENEO e inserire<br>l'Ateneo di Conseguimento del Tirocinio (non ferre/struttura di svolgimento)<br>Dettagli ammessi: |                 | Inserted |
|       |                   | EM ST - Classe delle lauree magistrati in Psicologia                                                                                                    |                 |          |
|       |                   | corrisponde alle richieste di accesso, possibili cause:                                                                                                    |                 |          |
|       |                   | <ul> <li>Stato non coerente.</li> <li>Cettaglio non rientrante nell'insieme dei dettagli ammessi.</li> <li>Voto è interiore a quanto richiesto.</li> </ul>          |                 |          |
|       |                   | I' possibile modificare il titolo presente nella sezione 'Titoli che non<br>validano la combinazione'                                                               |                 |          |

### Segue nella pagina successiva.

# 平 Legenda

Completato

- Non Completato
- e Titolo dichlarato
- Titolo obbligatorio
- Títolo non obbligatorio
- Modifica titolo

Visualizza dettaglio titolo

(i) Cancella titolo

| Stato           | Titolo               | Note                                                                                                    | Stato<br>Titolo | Azioni    |
|-----------------|----------------------|----------------------------------------------------------------------------------------------------|-----------------|-----------|
| 4               | Laurea Specialistica | SELEZIONARE IN QUESTO STESSO ATENEO/IN ALTRO ATENEO e inserire<br>l'Ateneo di Conseguimento del Tirocinio (non l'ente/struttura di svolgimento)<br>Dettagli ammessi:<br>• 58/S · Classe delle lauree specialistiche in Psicologia | *               | Insertsci |
| Opzion          | e 3:                 |                                                                                                    |                 |           |
| Stato<br>blocco | Titolo               | Note                                                                                                    | Stato<br>Titolo | Azioni    |
| *               | Laurea               | SELEZIONARE IN QUESTO STESSO ALENEO/IN ALTRO ATENEO e inserire<br>l'Ateneo di Conseguimento del Tirocinio (non l'ente/struttura di svolgimento)<br>Dettagli ammessi:<br>• 73053 - Corso di Laurea in PSICOLOGIA                   | 0               | inserisd  |
| Opzian          | n 4:                 |                                                                                                    |                 |           |
| Stato<br>blocco | Titolo               | Note                                                                                                    | Štato<br>Titolo | Azioni    |
| 14              | Titolo straniero     | SELEZIONARE IN QUESTO STESSO ATENEO/IN ALTRO ATENEO e inserire                                                                                                    | •               | inserted  |

Selezionare "INSERISCI" accanto alla laurea conseguita.

E' estremamente importante prestare attenzione alla tipologia di laurea da inserire; questo dato è reperibile nell'area riservata del proprio ateneo; invece per i laureati presso l'Università di Pavia è già inserito il titolo corretto di default (segnalato da un pallino verde nella colonna "Stato titolo").

Si fa presente che nella procedura online i titoli accademici erroneamente inseriti non possono essere cancellati dall'utente; In caso non si sia certi del titolo da inserire, si prega di contattare preventivamente il personale dell'Ufficio all'indirizzo <u>esamidistato@unipv.it</u>, solo dopo aver controllato nell'area riservata del proprio ateneo.

N.B. In caso di iscrizione all'Esame di stato Psicologo Albo A sarà necessario inserire SOLAMENTE il titolo di laurea magistrale e non anche la triennale.

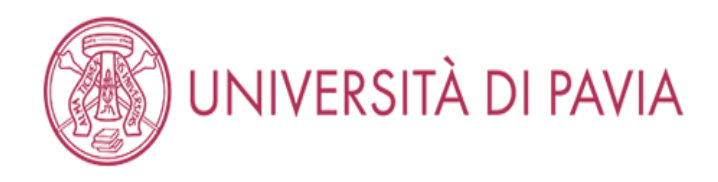

# Dettaglio titoli richiesti

Inserisci l'ente di conseguimento del titolo.

### N.B.: da leggersi solo per l'inserimento del tirocinio e NON della laurea.

Per **PSICOLOGO** selezionare **IN QUESTO ATENEO/ALTRO ATENEO** e inserire l'ATENEO di conseguimento del tirocinio, NON l'ente e la struttura e di conseguimento. Per **DOTTORE COMMERCIALISTA/ESPERTO CONTABILE/REVISORE LEGALE** selezionare **IN ALTRA STRUTTURA**.

| -Selezione Ente           |                         | ]           |
|---------------------------|-------------------------|-------------|
| Ente di<br>conseguimento: | In questo stesso ateneo |             |
|                           |                         |             |
| Indietro Procedi          |                         |             |
|                           |                         |             |
|                           |                         |             |
| Home                      |                         |             |
|                           |                         | Informativa |

Selezionare "IN QUESTO ATENEO" se si conseguirà il titolo presso l'Università di Pavia e successivamente "PROCEDI"; altrimenti passare a pagina 42.

utilizzo cookie | © CINECA

MENU

🖡 Legenda

😤 Dato obbligatorio

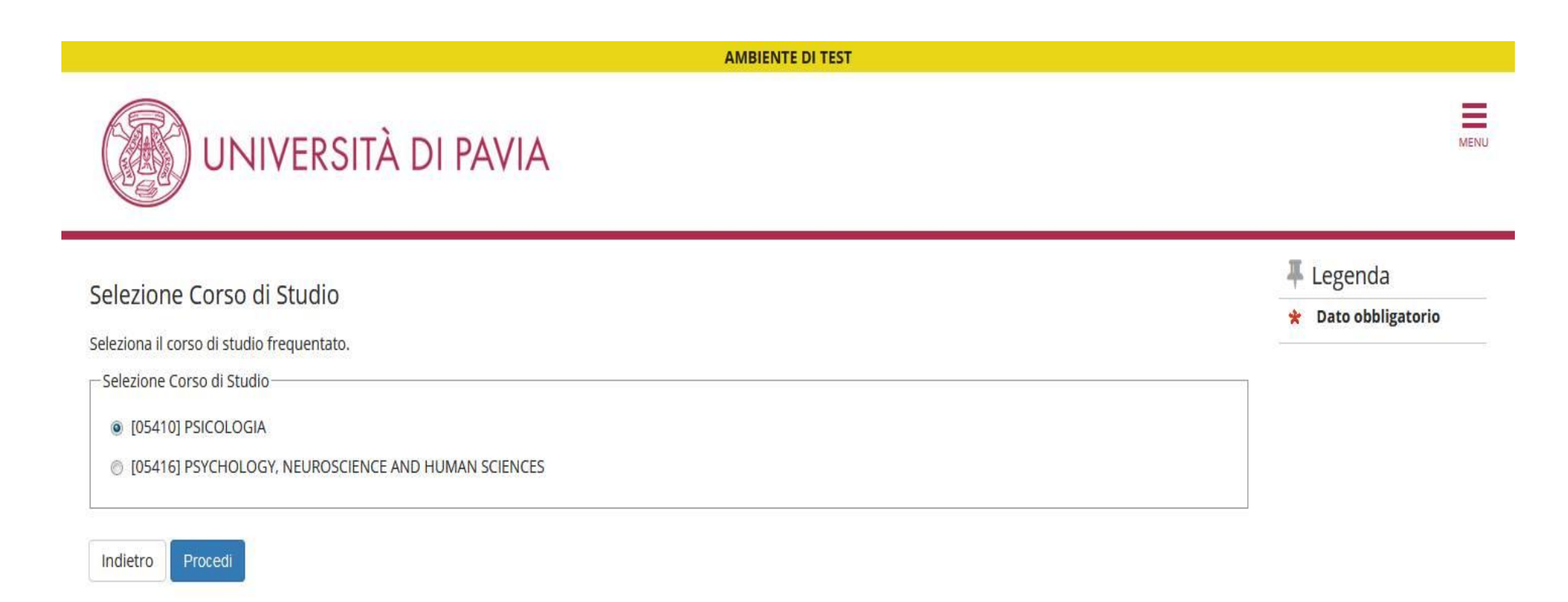

Home

Informativa utilizzo cookie | © CINECA

Selezionare il corso di laurea corretto e selezionare "PROCEDI". Passare a pagina 45.

# AMBIENTE DI TEST UNIVERSITÀ DI PAVIA MENU 🖡 Legenda Dettaglio titoli richiesti 😤 Dato obbligatorio Inserisci l'ente di conseguimento del titolo. N.B.: da leggersi solo per l'inserimento del tirocinio e NON della laurea. Per PSICOLOGO selezionare IN QUESTO ATENEO/ALTRO ATENEO e inserire l'ATENEO di conseguimento del tirocinio, NON l'ente e la struttura e di conseguimento. Per DOTTORE COMMERCIALISTA/ESPERTO CONTABILE/REVISORE LEGALE selezionare IN ALTRA STRUTTURA. —Selezione Ente- In questo stesso ateneo Ente di conseguimento: In Altro ateneo Procedi Indietro Home Informativa utilizzo cookie | © CINECA

Selezionare, invece, "IN ALTRO ATENEO" se il titolo non è stato conseguito presso l'Università di Pavia. Selezionare "PROCEDI".

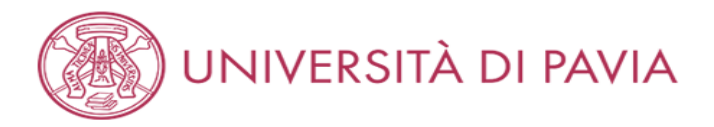

## Dettaglio titoli richiesti

MENU

Legenda
 Dato obbligatorio

Inserisci l'ente di conseguimento del titolo.

| - Ricerca Ateneo         |               |   |  |  |  |  |
|--------------------------|---------------|---|--|--|--|--|
| Regione                  | Valle d'Aosta | ~ |  |  |  |  |
| Criteri di ordinamento — |               |   |  |  |  |  |
| Ordina Per               | Ateneo        | ~ |  |  |  |  |
| Ordinamento              | Ascendente    | ~ |  |  |  |  |
|                          |               |   |  |  |  |  |

#### Cerca Ateneo

#### Scelta dell'Ateneo

| Ateneo                                             | Comune | Provincia |
|----------------------------------------------------|--------|-----------|
| Istituto Musicale Pareggiato "DELLA VALLE D'AOSTA" | AOSTA  | AO        |
| Università della VALLE DAOSTA                      | AOSTA  | AO        |

Indietro Procedi

Home

Informativa utilizzo cookie | © CINECA

Selezionare nel menù a tendina la regione presso la quale è stato conseguito il titolo e scegliere l'ordine di visualizzazione per ottenere l'elenco delle università da cui selezionare la propria. Selezionare "PROCEDI".

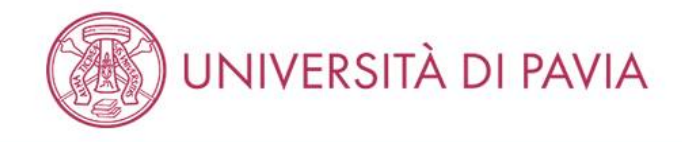

# Titolo di studio Laurea Magistrale

Inserisci i dati del tuo titolo di studio. Per indicare il giorno utilizzare il formato : gg/mm/yyyy.

| Dati Titolo di studio Laurea | Magistrale                                          |
|------------------------------|-----------------------------------------------------|
| Data Conseguimento*          | 01/04/2019                                          |
|                              | (gg/MM/yyyy)                                        |
| Anno accademico*             | 2018                                                |
|                              | (es: 2018 per indicare l'anno accademico 2018/2019) |
| Voto*                        | 110/110                                             |
|                              | (Es: 98/110, 98/100)                                |
| Lode                         |                                                     |
| Giudizio (se previsto)       |                                                     |
| Percorso di studio           |                                                     |
|                              |                                                     |

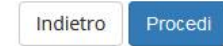

Home

Informativa utilizzo cookie | © CINECA

Compilare con i dati relativi al proprio titolo e selezionare "PROCEDI".

MENU

🐺 Legenda

\* Dato obbligatorio

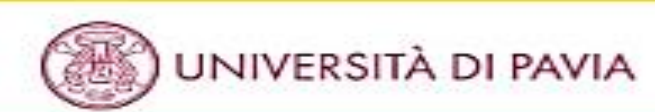

#### Dettaglio titoli richiesti

inserisci ili i titolo il distudio richiesto il per l'isorizione al concorso di tuo interesse oppune per l'immatricolazione al corso di studio prescetto. È richiesto finserimento di una sola oppione per ogni box "reguisti"

Ti informiano che le disposizioni di Legge vigenti prevedono delle responsabilità penali e amministrative inerenti alla vendicità dei dati che stal per inserine in particolare, costituisce reato fornire dichiarazioni mendaci, porre in essere dati viziati da faisità materiale, nonche utilizzare atti affetti da tale faisità. Tali conduite integrano le fattispecie penali previste dagli arti, d82, d85, d89, d95, d96 c.p.

Il rilascio di dati non più rispondenti a verità è eguparata, ad ogni effetto, all'utilizzo di dati faisi.

Le posizioni acquisite utilizzando atti o dichiarazioni mendaci saranno poste nel nulla con efficacia retroattiva, rendendo nulla fimmatricolazione.

Le tasse pagate non savanno più rimborsate con feccezione di quanto previsto dall'art. 10 delle Norme sulla Contribuzione emanate con D.R. n. 1147/2010 dei 15 luglio 2010 e successive modificazioni.

| Requisiti obbligatori |           |                                                             |                 |        |
|-----------------------|-----------|-------------------------------------------------------------|-----------------|--------|
| State                 | Titolo    | Note                                                        | State<br>Titale | Azioni |
| -                     | Tirocinie | DettagS ammessi:     Tirocinio Es. Stato Psicologo - Sez. A | •               | 9      |

| Requi | siti                 | a The sector with the sector of the sector of the sector and the sector sector se | and their all   |               |
|-------|----------------------|----------------------------------------------------------------------------------------------------|-----------------|---------------|
| pzion | e 1:                 |                                                                                                    | 0 10 LUON BU    | 0.0004.03.020 |
| State | Titelo               | Note                                                                                                    | Stato<br>Titolo | Azioni        |
| ~     | Laurea Magistrale    | SELEZIONARE IN QUESTO STESSO ATENECININALTRO ATENEO e inserire<br>l'Atenes di Conseguimento del Tirocinio pron l'enterstruttura di svolgimento:<br>Dettagli ammessi:<br>• LM-51 - Classe delle Gurae magistrali in Pocologia                                                                                                    | •               | 9             |
| peion | e 2:                 |                                                                                                    |                 |               |
| State | Titelo               | Note                                                                                                    | Stata<br>Titolo | Azioni        |
| ~     | Laurea Specialistica | SELEZIONARE IN QUESTO STESSO ATENECI/IN ALTRO ATENEO e inserire<br>rAteneo di Consegumento del Tirocnio (non tenterstruttura di svolgimento)<br>Dettagli ammenit<br>• 58/5 - Classe delle Durite specialistiche in Pocologia                                                                                                    | •               | Inserted      |

Segue nella pagina successiva.

#### 7 Legenda

- 🖌 Campletate
- Non Completato
- e Titolo dichiarato
- Titalo obbligatorio
- e Titolo non ebbligatorio

- 🕞 Modifica titolo
- Visualizza dectaglio
- Go Cancella Litelo

| State<br>biecce | Titelo           | Nate                                                                                                    | State<br>Titele | Azioni    |
|-----------------|------------------|----------------------------------------------------------------------------------------------------|-----------------|-----------|
| -               | Laurea           | SELEZIONARE IN QUESTO STESSO ATENEORIN ALTRO ATENEO e inserire<br>TAtereo di Consegumento dei Tirsomo pioni Tenterstruttura di svolgimento)<br>Dettagli ammessi:<br>• 73053 - Corso di Laufea in PSICOLOGIA | •               | inseriad  |
| Arcon           | ~~               |                                                                                                    | _               |           |
| State<br>blocce | Titelo           | Note                                                                                                    | State<br>Titele | Azioni    |
| ~               | Titulo straniero | SELEZIONARE IN QUESTO STESSO ATENEDRIN ALTRO ATENEO e inserire<br>l'Ateneo di Conseguimento dei Tirocinio pioni l'enterstruttura di svolgimentori                                                           | •               | Insertsci |

| Titole            | Note                                                                                                    | Azioni |
|-------------------|----------------------------------------------------------------------------------------------------|--------|
| Laurea Magistrale | Dettagli Titolo:  Anno Conseguimento: 2020  Ateneo: Università degli Studi di PAMA - TEST Corso: ODONTO/ATRIA È PROTESi DENTARIA  Classe: Classe delle lauree magistrali in Odontovatria e protesi dentaria Stato: in ipolesi  Causa/e di incoerrenza con la combinazione richiesta:  Il titolo è richiesto in stato conseguito.  Il dettaglio dei titolo non è coerrenze con guarito richiesto.  Il voto è inferiore a guarito richiesto. | 9      |

Controllare che la spunta verde del titolo inserito coincida con quello realmente conseguito/da conseguire. A questo punto selezionare "PROCEDI".

## INSERIMENTO TITOLI PER ALBO B

#### AMBIENTE DI TEST

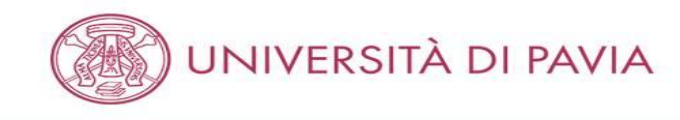

#### Dettaglio titoli richiesti

Inserisci il/i titolo/i di studio richiesto/i per l'iscrizione al concorso di tuo interesse oppure per l'immatricolazione al corso di studio prescelto. È richiesto l'inserimento di una sola opzione per ogni box "requisiti"

Ti informiamo che le disposizioni di Legge vigenti prevedono delle responsabilità penali e amministrative inerenti alla veridicità dei dati che stai per inserire; in particolare, costituisce reato fornire dichiarazioni mendaci, porre in essere dati viziati da falsità materiale, nonchè utilizzare atti affetti da tale falsità. Tali condotte integrano le fattispecie penali previste dagli artt. 482, 485, 485, 495, 496 c.p..

Il rilascio di dati non più rispondenti a verità è equiparata, ad ogni effetto, all'utilizzo di dati falsi.

Le posizioni acquisite utilizzando atti o dichiarazioni mendaci saranno poste nel nulla con efficacia retroattiva, rendendo nulla l'immatricolazione.

Le tasse pagate non saranno più rimborsate con l'eccezione di quanto previsto dall'art. 10 delle Norme sulla Contribuzione emanate con D.R. n. 1147/2010 del 15 luglio 2010 e successive modificazioni.

- Requisiti obbligatori

<u> P</u>er proseguire è necessario completare l'inserimento di tutti i titoli di studio obbligatori.

| Stato<br>blocco | Titolo                  | Note                                                                                                    | Stato<br>Titolo | Azioni    |  |
|-----------------|-------------------------|----------------------------------------------------------------------------------------------------|-----------------|-----------|--|
| ~               | Laurea di Primo Livello | Dettagli ammessi:<br>• Classe delle lauree in Scienze e tecniche psicologiche<br>• Classe delle lauree in scienze e tecniche psicologiche | 0               | Inserisci |  |
|                 | Tirocinio               | Dettagli ammessi:<br>• Tirocinio Es. Stato Psicologo – Sez. B                                                                             | 0               | Inserisci |  |

| Titolo            | Note                                                                                                    | Azioni   |
|-------------------|----------------------------------------------------------------------------------------------------|----------|
| Laurea Magistrale | Dettagli Titolo:<br>• Anno Conseguimento: 2020<br>• Ateneo: Università degli Studi di PAVIA - TEST<br>• Corso: ODONTOIATRIA E PROTESI DENTARIA<br>• Classe: Classe delle lauree magistrali in Odontoiatria e protesi dentaria<br>• Stato: In Ipotesi | <u>_</u> |

Selezionare "INSERISCI" accanto al tirocinio.

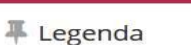

MENU

| Co | m | pl | e | ta | to |  |
|----|---|----|---|----|----|--|

| 1 | Mon   | Comp | letato  |
|---|-------|------|---------|
| / | 140II | comp | IC LULO |

Titolo dichiarato

- Titolo obbligatorio
- Titolo non obbligatorio

| 1==k | Modifica | titolo |
|------|----------|--------|
|      | wounica  | LILUIU |

Visualizza dettaglio

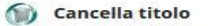

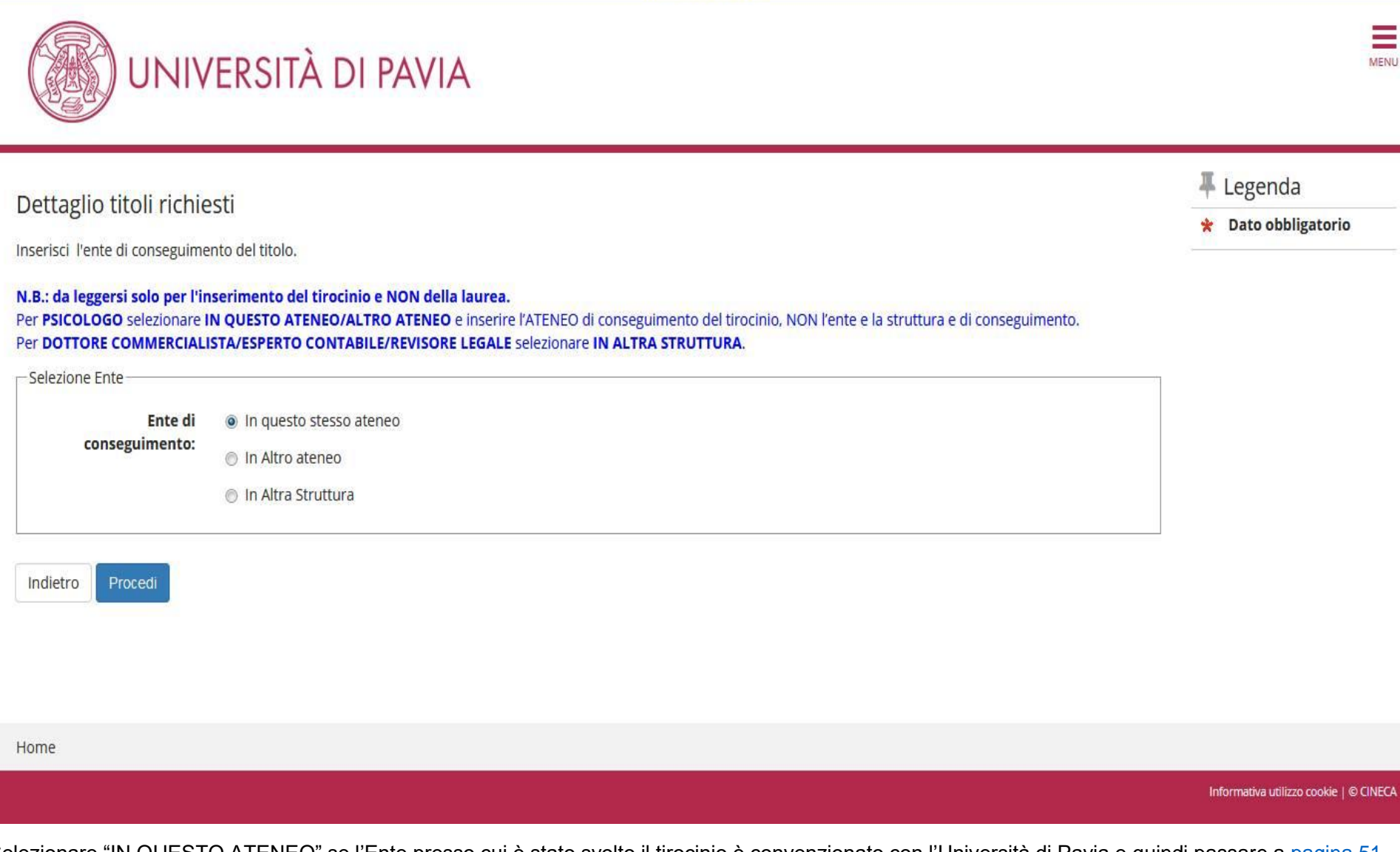

Selezionare "IN QUESTO ATENEO" se l'Ente presso cui è stato svolto il tirocinio è convenzionato con l'Università di Pavia e quindi passare a pagina 51.

Se non lo fosse passare alla pagina successiva.

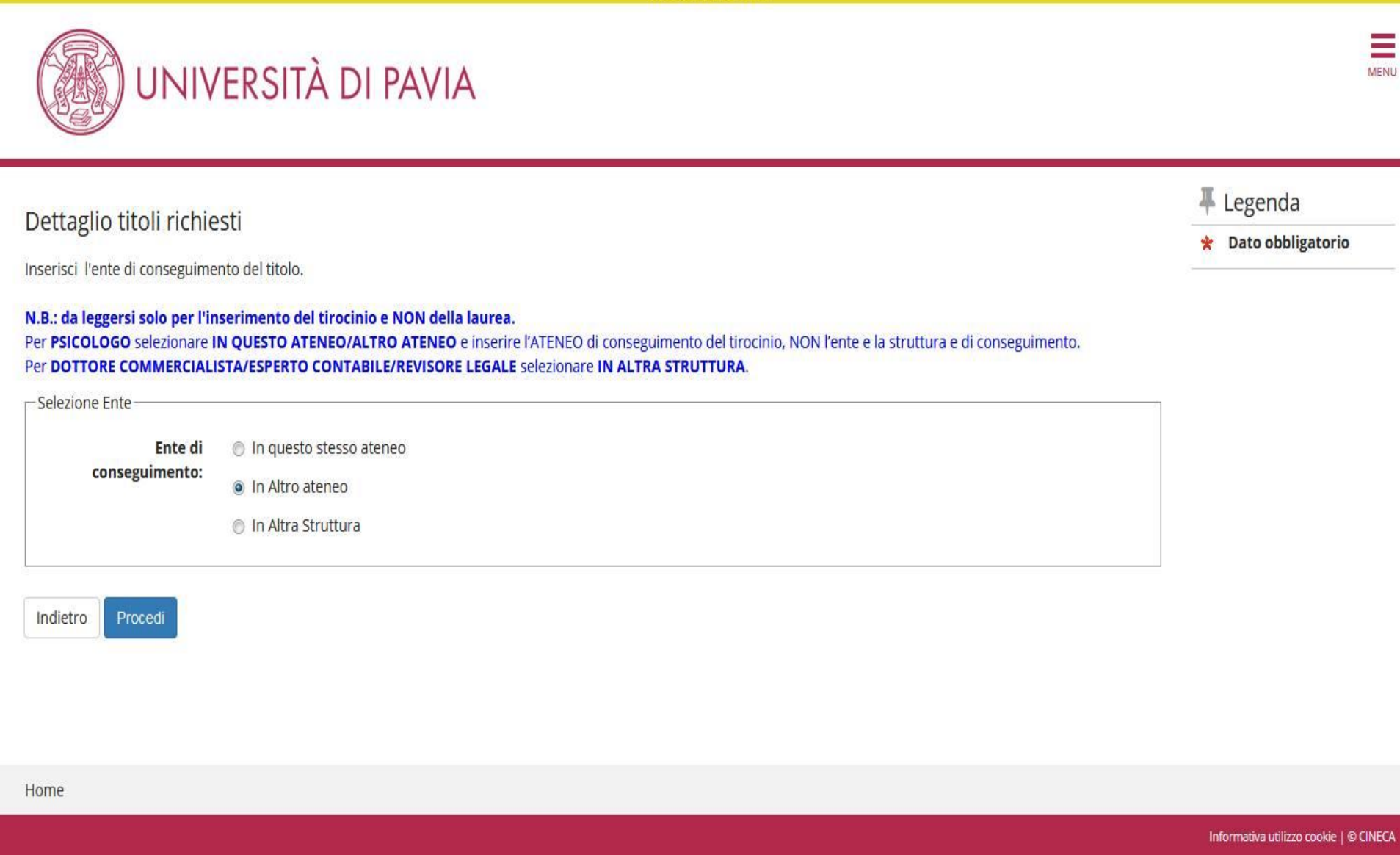

Selezionare "IN ALTRO ATENEO" se l'Ente presso cui è stato conseguito il tirocinio è convenzionato con un altro Ateneo.

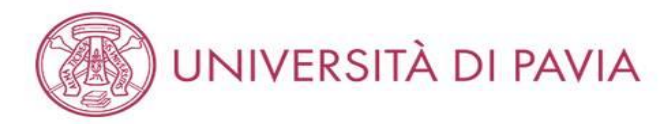

# Dettaglio titoli richiesti

🐺 Legenda

\* Dato obbligatorio

MENU

Inserisci l'ente di conseguimento del titolo.

| Ricerca Ateneo           |            |   |
|--------------------------|------------|---|
| Regione                  | Molise     |   |
| - Criteri di ordinamento |            |   |
| Ordina Per               | Ateneo     | - |
| Ordinamento              | Ascendente | • |
|                          | <u></u>    |   |

#### Cerca Ateneo

#### Scelta dell'Ateneo

| Ateneo                                                | Comune     | Provincia |
|-------------------------------------------------------|------------|-----------|
| Conservatorio di Musica "LORENZO PEROSI"              | CAMPOBASSO | СВ        |
| Scuola Superiore per Mediatori Linguistici del Molise | CAMPOBASSO | СВ        |
| Università degli Studi del MOLISE                     | CAMPOBASSO | СВ        |

Home

Indietro

iformativa utilizzo cookie | © CINECA

Inserire la regione dell'Ateneo convenzionato e successivamente selezionarlo; cliccare "PROCEDI".

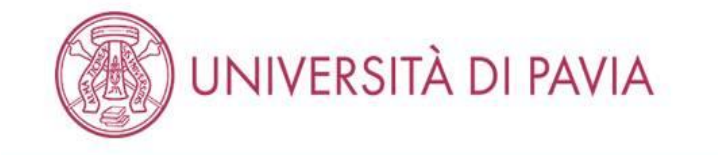

# Titolo di studio Tirocinio

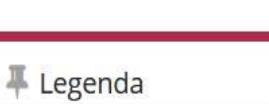

\* Dato obbligatorio

Ξ

MENU

Inserisci i dati del tuo titolo di studio. Per indicare il giorno utilizzare il formato : gg/mm/yyyy.

| Dati Titolo di studio Tirocinio |                                        |  |
|---------------------------------|----------------------------------------|--|
| Situazione Titolo*              | conseguito                             |  |
|                                 | non ancora conseguito                  |  |
| Tipo Tirocinio*                 | Tirocinio Es. Stato Psicologo – Sez. B |  |
| Data Conseguimento*             | 26/04/2021                             |  |
|                                 | (gg/MM/yyyy)                           |  |
| Indietro                        |                                        |  |
| Home                            |                                        |  |

Informativa utilizzo cookie | © CINECA

Selezionare "NON ANCORA CONSEGUITO" se il tirocinio non è stato ancora completato e passare a pagina 53. In alternativa passare alla pagina successiva.

Si ricorda che i candidati che non hanno ancora terminato il tirocinio devono completarlo entro l'inizio delle prove ed inviare l'apposito modulo tramite mail a <u>esamidistato@unipv.it</u> o PEC a <u>amministrazione-centrale@certunipv.it</u>. Il "Modulo conclusione tirocinio" può essere scaricato dalla pagina <u>https://web.unipv.it/esami-di-stato/psicologo/</u>.

# AMBIENTE DI TEST UNIVERSITÀ DI PAVIA MENU 🖡 Legenda Titolo di studio Tirocinio \* Dato obbligatorio Inserisci i dati del tuo titolo di studio. Per indicare il giorno utilizzare il formato : gg/mm/yyyy. – Dati Titolo di studio Tirocinio -Situazione Titolo\* conseguito non ancora conseguito + Tipo Tirocinio\* Tirocinio Es. Stato Psicologo - Sez. B Data Conseguimento\* 12/04/2021 (gg/MM/yyyy) Indietro

Home Informativa utilizzo cookie | © CINECA

Compilare i campi e selezionare "PROCEDI".

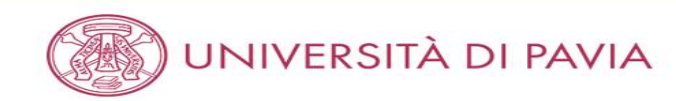

#### Dettaglio titoli richiesti

Inserisci il/i titolo/i di studio richiesto/i per l'iscrizione al concorso di tuo interesse oppure per l'immatricolazione al corso di studio prescelto. È richiesto l'inserimento di una sola opzione per ogni box "requisiti"

Ti informiamo che le disposizioni di Legge vigenti prevedono delle responsabilità penali e amministrative inerenti alla veridicità dei dati che stai per inserire; in particolare, costituisce reato fornire dichiarazioni mendaci, porre in essere dati viziati da falsità materiale, nonchè utilizzare atti affetti da tale falsità. Tali condotte integrano le fattispecie penali previste dagli artt. 482, 485, 489, 495, 496 c.p..

Il rilascio di dati non più rispondenti a verità è equiparata, ad ogni effetto, all'utilizzo di dati falsi.

Le posizioni acquisite utilizzando atti o dichiarazioni mendaci saranno poste nel nulla con efficacia retroattiva, rendendo nulla l'immatricolazione.

Le tasse pagate non saranno più rimborsate con l'eccezione di quanto previsto dall'art. 10 delle Norme sulla Contribuzione emanate con D.R. n. 1147/2010 del 15 luglio 2010 e successive modificazioni.

- Requisiti obbligatori

🛝 Per proseguire è necessario completare l'inserimento di tutti i titoli di studio obbligatori.

Poquisiti she pep rispessione le combinazioni proviste dai titeli di accesso

| Stato<br>blocco | Titolo                  | Note                                                                                                    | Stato<br>Titolo | Azioni    |
|-----------------|-------------------------|----------------------------------------------------------------------------------------------------|-----------------|-----------|
| ~               | Laurea di Primo Livello | Dettagli ammessi:<br>• Classe delle lauree in Scienze e tecniche psicologiche<br>• Classe delle lauree in scienze e tecniche psicologiche | ۲               | Inserisci |
|                 | Tirocinio               | Dettagli ammessi:<br>• Tirocinio Es. Stato Psicologo – Sez. B                                                                             | 0               | <u>_</u>  |

| Titolo            | Note                                                                                                    | Azioni |
|-------------------|----------------------------------------------------------------------------------------------------|--------|
| Laurea Magistrale | Dettagli Titolo:<br>• Anno Conseguimento: 2020<br>• Ateneo: Università degli Studi di PAVIA - TEST<br>• Corso: ODONTOIATRIA E PROTESI DENTARIA<br>• Classe: Classe delle lauree magistrali in Odontoiatria e protesi dentaria<br>• Stato: In Ipotesi | 9      |

Selezionare "INSERISCI" accanto alla laurea conseguita.

E' estremamente importante prestare attenzione alla tipologia di laurea da inserire; questo dato è reperibile nell'area riservata del proprio ateneo; invece per i laureati presso l'Università di Pavia è già inserito il titolo corretto di default (segnalato da un pallino verde nella colonna "Stato titolo").

Si fa presente che nella procedura online i titoli accademici erroneamente inseriti non possono essere cancellati dall'utente; In caso non si sia certi del titolo da inserire, si prega di contattare preventivamente il personale dell'Ufficio all'indirizzo <u>esamidistato@unipv.it</u>, solo dopo aver controllato nell'area riservata del proprio ateneo.

53

**Legenda** 

0

titolo

Completato

Non Completato

**Titolo dichiarato** 

Titolo obbligatorio

Titolo non obbligatorio

Visualizza dettaglio

Modifica titolo

Cancella titolo

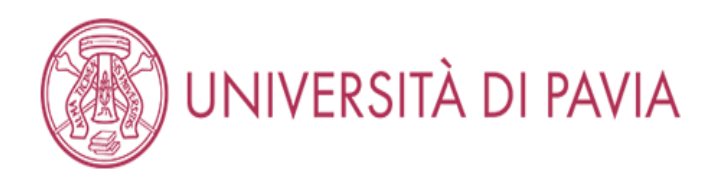

# Dettaglio titoli richiesti

Legenda
 Dato obbligatorio

MENU

Inserisci l'ente di conseguimento del titolo.

### N.B.: da leggersi solo per l'inserimento del tirocinio e NON della laurea.

Per **PSICOLOGO** selezionare **IN QUESTO ATENEO/ALTRO ATENEO** e inserire l'ATENEO di conseguimento del tirocinio, NON l'ente e la struttura e di conseguimento. Per **DOTTORE COMMERCIALISTA/ESPERTO CONTABILE/REVISORE LEGALE** selezionare **IN ALTRA STRUTTURA**.

| Selezione Ente            |                                                                      |        |
|---------------------------|----------------------------------------------------------------------|--------|
| Ente di<br>conseguimento: | <ul> <li>In questo stesso ateneo</li> <li>In Altro ateneo</li> </ul> |        |
| Indietro Procedi          |                                                                      |        |
| Home                      |                                                                      |        |
|                           |                                                                      | Inform |

Selezionare "IN QUESTO ATENEO" se si conseguirà il titolo presso l'Università di Pavia e successivamente "PROCEDI"; altrimenti passare a pagina 56.

va utilizzo cookie | © CINECA

| AMBIENTE DI TEST                                                                                                    |                              |
|----------------------------------------------------------------------------------------------------|------------------------------|
| UNIVERSITÀ DI PAVIA                                                                                                    | MENU                         |
| Selezione Corso di Studio Selezione Corso di Studio Selezione Corso di Studio O [05305] SCIENZE E TECNICHE DI PSICOLOGIA DELLO SVILUPPO O [05316] SCIENZE E TECNICHE PSICOLOGICHE O [05404] SCIENZE E TECNICHE PSICOLOGICHE O [05306] SCIENZE E TECNICHE PSICOLOGICHE DI RIABILITAZIONE | Legenda<br>Dato obbligatorio |

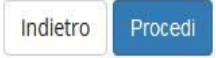

Home

Informativa utilizzo cookie | © CINECA

Selezionare il corso di laurea corretto e selezionare "PROCEDI". Passare a pagina 58.

# AMBIENTE DI TEST UNIVERSITÀ DI PAVIA MENU 🖡 Legenda Dettaglio titoli richiesti 😤 Dato obbligatorio Inserisci l'ente di conseguimento del titolo. N.B.: da leggersi solo per l'inserimento del tirocinio e NON della laurea. Per PSICOLOGO selezionare IN QUESTO ATENEO/ALTRO ATENEO e inserire l'ATENEO di conseguimento del tirocinio, NON l'ente e la struttura e di conseguimento. Per DOTTORE COMMERCIALISTA/ESPERTO CONTABILE/REVISORE LEGALE selezionare IN ALTRA STRUTTURA. —Selezione Ente- In questo stesso ateneo Ente di conseguimento: In Altro ateneo Procedi Indietro Home Informativa utilizzo cookie | © CINECA

Selezionare, invece, "IN ALTRO ATENEO" se il titolo non è stato conseguito presso l'Università di Pavia. Selezionare "PROCEDI".

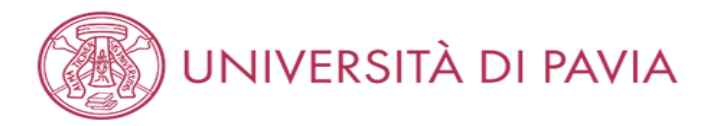

## Dettaglio titoli richiesti

MENU

\* Dato obbligatorio

🐺 Legenda

Inserisci l'ente di conseguimento del titolo.

| – Ricerca Ateneo ––––––  |               |   |
|--------------------------|---------------|---|
| Regione                  | Valle d'Aosta | ~ |
| Criteri di ordinamento — |               |   |
| Ordina Per               | Ateneo        | ~ |
| Ordinamento              | Ascendente    | ~ |
|                          |               |   |

#### Cerca Ateneo

#### Scelta dell'Ateneo

| Ateneo                                             | Comune | Provincia |
|----------------------------------------------------|--------|-----------|
| Istituto Musicale Pareggiato "DELLA VALLE D'AOSTA" | AOSTA  | AO        |
| Università della VALLE DAOSTA                      | AOSTA  | AO        |

Indietro Procedi

Home

Informativa utilizzo cookie | © CINECA

Selezionare nel menù a tendina la regione presso la quale è stato conseguito il titolo e scegliere l'ordine di visualizzazione per ottenere l'elenco delle università da cui selezionare la propria. Selezionare "PROCEDI".

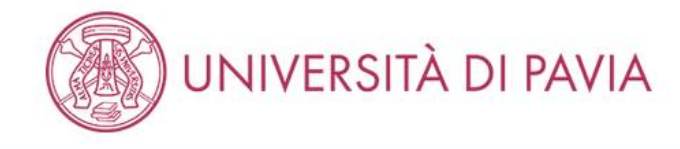

# Titolo di studio Laurea di Primo Livello

Indietro

Home

Procedi

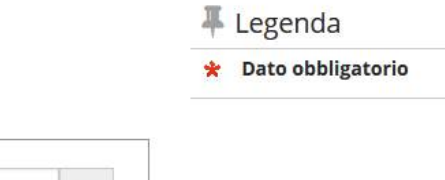

MENU

Inserisci i dati del tuo titolo di studio. Per indicare il giorno utilizzare il formato : gg/mm/yyyy.

| —Dati Titolo di studio Laurea | di Primo Livello                                    |
|-------------------------------|-----------------------------------------------------|
| Data Conseguimento*           | 01/04/2019                                          |
|                               | (gg/MM/yyyy)                                        |
| Anno accademico*              | 2018                                                |
|                               | (es: 2018 per indicare l'anno accademico 2018/2019) |
| Voto*                         | 110/110                                             |
|                               | (Es: 98/110, 98/100)                                |
| Lode                          |                                                     |
| Giudizio (se previsto)        |                                                     |
| Percorso di studio            |                                                     |
|                               |                                                     |

Informativa utilizzo cookie | © CINECA

Compilare con i dati relativi al proprio titolo e selezionare "PROCEDI".

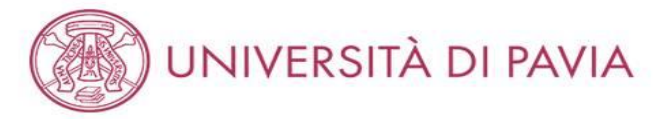

### Dettaglio titoli richiesti

Inserisci il/i titolo/i di studio richiesto/i per l'iscrizione al concorso di tuo interesse oppure per l'immatricolazione al corso di studio prescelto. È richiesto l'inserimento di una sola opzione per ogni box "requisiti"

Ti informiamo che le disposizioni di Legge vigenti prevedono delle responsabilità penali e amministrative inerenti alla veridicità dei dati che stai per inserire; in particolare, costituisce reato fornire dichiarazioni mendaci, porre in essere dati viziati da falsità materiale, nonchè utilizzare atti affetti da tale falsità. Tali condotte integrano le fattispecie penali previste dagli artt. 482, 485, 489, 495, 496 c.p.,

Il rilascio di dati non più rispondenti a verità è equiparata, ad ogni effetto, all'utilizzo di dati falsi.

Le posizioni acquisite utilizzando atti o dichiarazioni mendaci saranno poste nel nulla con efficacia retroattiva, rendendo nulla l'immatricolazione.

Le tasse pagate non saranno più rimborsate con l'eccezione di quanto previsto dall'art. 10 delle Norme sulla Contribuzione emanate con D.R. n. 1147/2010 del 15 luglio 2010 e successive modificazioni.

Requisiti obbligatori Stato Stato blocco Titolo Azioni Note Titolo ~ Laurea di Primo Livello Dettagli ammessi: 0 0 Classe delle lauree in Scienze e tecniche psicologiche Classe delle lauree in scienze e tecniche psicologiche Tirocinio Dettagli ammessi: 0 0 • Tirocinio Es. Stato Psicologo - Sez. B

Requisiti che non rispecchiano le combinazioni previste dai titoli di accesso

| Titolo            | Note                                                                                                    | Azioni |
|-------------------|----------------------------------------------------------------------------------------------------|--------|
| Laurea Magistrale | Dettagli Titolo:<br>• Anno Conseguimento: 2020<br>• Ateneo: Università degli Studi di PAVIA - TEST<br>• Corso: ODONTOIATRIA E PROTESI DENTARIA<br>• Classe: Classe delle lauree magistrali in Odontoiatria e protesi dentaria<br>• Stato: In Ipotesi | 9      |

Controllare che la spunta verde del titolo inserito coincida con quello realmente conseguito/da conseguire. A questo punto selezionare "PROCEDI".

# **—** Legenda 🥜 Completato Non Completato **Titolo dichiarato** Titolo obbligatorio Titolo non obbligatorio Modifica titolo 🔍 Visualizza dettaglio titolo (iii) Cancella titolo

0

MENU

# CARICAMENTO DOCUMENTI

#### AMBIENTE DI TEST

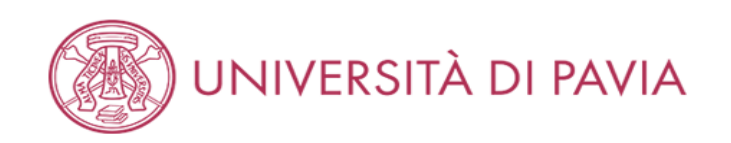

# Documenti da caricare

| Tipo titolo                              | Min | Мах |
|------------------------------------------|-----|-----|
| Codice fiscale                           | 1   | 1   |
| Bollettino tassa erariale                | 1   | 1   |
| Documentazione portatori di handicap/DSA | 0   | 1   |
| Documento di identità                    | 1   | 1   |
| Titolo straniero                         | 0   | 1   |

| Ŧ | Legenda           |
|---|-------------------|
| * | Dato obbligatorio |
| 0 | Dettaglio         |
| - | Modifica          |
|   | Elimina           |
|   |                   |

Ξ

MENU

#### Documenti caricati

Non è stato inserito alcun documento o titolo di valutazione.

#### Vuoi allegare altri documenti o titoli alla domanda di ammissione?\*

| Sì       |        |  |  |  |  |
|----------|--------|--|--|--|--|
| O No     |        |  |  |  |  |
| Indietro | Avanti |  |  |  |  |
| Home     |        |  |  |  |  |

Informativa utilizzo cookie | © CINECA

I documenti obbligatori da caricare sono: il bollettino, il documento d'identità usato in fase di registrazione e il codice fiscale. Facoltativi sono invece la conferma di titolo estero e la documentazione per portatori di handicap/DSA. Per allegare i documenti è necessario selezionare "Sì" e successivamente "AVANTI".

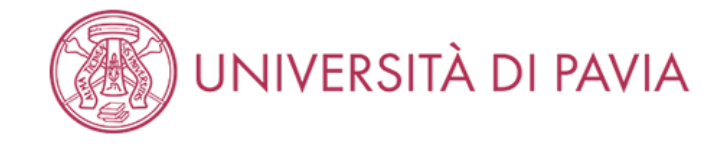

# Dichiarazione titolo di valutazione

MENU

**F** Legenda

😤 Dato obbligatorio

| Dettaglio titolo o docume | nto                   |                           |
|---------------------------|-----------------------|---------------------------|
| Tipologia:*               | Documento di identità | ~                         |
| Titolo:*                  | Carta d'identità      |                           |
| Descrizione:              | Carta d'identità      |                           |
|                           |                       |                           |
|                           |                       | Caratteri rimanenti: 1984 |
|                           |                       |                           |
| Allegato:                 | +Seleziona file       |                           |
|                           | Unipv.jpg             |                           |

Home Informativa utilizzo cookie | © CINECA

Compilare i campi e caricare un file PDF contenente fronte e retro del documento d'identità; che dovrà coincidere con quello caricato precedentemente e sarà da presentare in seduta d'esame. Selezionare "AVANTI".

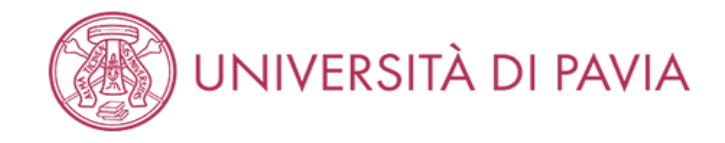

| Documenti da caricare                    |     |     |             |  |
|------------------------------------------|-----|-----|-------------|--|
|                                          |     |     |             |  |
| Tipo titolo                              | Min | Мах | 🔍 Dettaglio |  |
| Codice fiscale                           | 1   | 1   | 📄 Modifica  |  |
| Bollettino tassa erariale                | 1   | 1   | S Fliming   |  |
| Documentazione portatori di handicap/DSA | 0   | 1   | Elimina     |  |
| Documento di identità                    | 1   | 1   |             |  |
| Titolo straniero                         | 0   | 1   |             |  |

## Documenti caricati

| Tipologia             | Titolo           | Azioni |         |   |
|-----------------------|------------------|--------|---------|---|
| Documento di identità | Carta d'identità | 9      | <b></b> | 6 |

#### Vuoi allegare altri documenti o titoli alla domanda di ammissione?\*

| 💿 Sì |  |
|------|--|

| Home |  |  |                                        |
|------|--|--|----------------------------------------|
|      |  |  | Informativa utilizzo cookie   © CINECA |
|      |  |  |                                        |

Selezionare "Sì" ed "AVANTI" per inserire gli altri documenti.

MENU

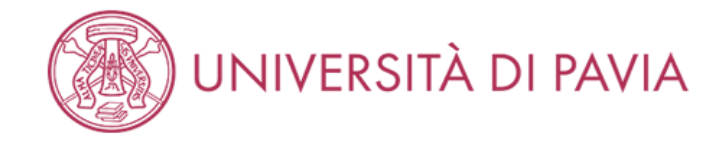

# Dichiarazione titolo di valutazione

MENU

🖡 Legenda

😤 Dato obbligatorio

Inserisci i dati del documento/titolo.

Home

| Dettaglio titolo o docu | umento              |                           |
|-------------------------|---------------------|---------------------------|
| Tipologia               | Codice fiscale      | ~                         |
| Titolo                  | Tessera sanitaria   |                           |
| Descrizion              | Tessera sanitaria   |                           |
|                         |                     |                           |
|                         |                     | Caratteri rimanenti: 1983 |
| Allegat                 | to: +Seleziona file |                           |
|                         | ombalbB             |                           |
| Indietro Avanti         |                     |                           |

Informativa utilizzo cookie | © CINECA

Compilare i campi e caricare un file PDF contenente il codice fiscale. Selezionare "AVANTI".

In caso di carta d'identità elettronica caricarla nuovamente per la voce codice fiscale.

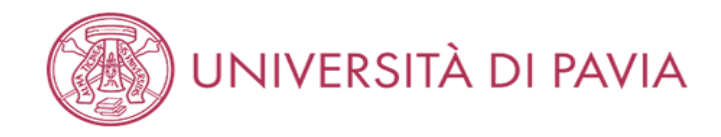

#### **—**Legenda Documenti da caricare \star Dato obbligatorio Tipo titolo Min Мах 🔍 Dettaglio Codice fiscale 1 1 Modifica 1 Bollettino tassa erariale 1 💮 Elimina Documentazione portatori di handicap/DSA 0 1 Documento di identità 1 1 0 1 Titolo straniero

#### Documenti caricati

| Tipologia             | Titolo            | Azioni   |         |   |
|-----------------------|-------------------|----------|---------|---|
| Codice fiscale        | Tessera sanitaria | <u>_</u> | <b></b> | 6 |
| Documento di identità | Carta d'identità  | <u>a</u> | 3       | 6 |

#### Vuoi allegare altri documenti o titoli alla domanda di ammissione?\*

|     | C 3 |
|-----|-----|
| - N |     |
|     |     |
| _   |     |

O No

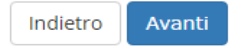

Home Informativa utilizzo cookie | © CINECA

Selezionare "Sì" ed "AVANTI" per inserire gli altri documenti.

MENU

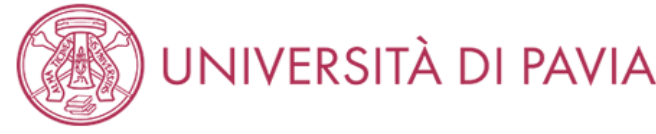

# D

|                                                                                                    | ERSITÀ DI PAVIA                                        | MENU                      |
|----------------------------------------------------------------------------------------------------|--------------------------------------------------------|---------------------------|
| Dichiarazione titolo<br>Inserisci i dati del documento<br>– Dettaglio titolo o documen<br>Tipologia:*<br>Titolo:*<br>Descrizione: | di valutazione<br>/titolo.<br>©                        | Legenda Dato obbligatorio |
| Allegato:                                                                                                    | Caratteri rimanenti: 1983<br>+Seleziona file Unipv.jpg |                           |
| Indietro Avanti                                                                                                    |                                                        |                           |

Informativa utilizzo cookie | © CINECA

Compilare i campi e caricare un file PDF contenente la ricevuta di versamento del bollettino di €49.58. Selezionare "AVANTI".

Nel caso in cui si sia risultati assenti alla sessione immediatamente precedente occorrerà caricare la scansione del bollettino già pagato.

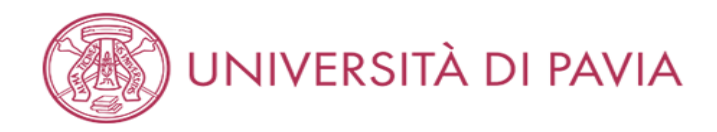

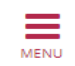

#### **—**Legenda Documenti da caricare \star Dato obbligatorio Tipo titolo Min Max Q Dettaglio Codice fiscale 1 1 Modifica Bollettino tassa erariale 1 1 🕥 Elimina Documentazione portatori di handicap/DSA 0 1 Documento di identità 1 1 0 1 Titolo straniero

#### Documenti caricati

| Tipologia                 | Titolo            | Azioni   |         |   |
|---------------------------|-------------------|----------|---------|---|
| Bollettino tassa erariale | Bollettino 49,58€ | 9        | <b></b> | 6 |
| Codice fiscale            | Tessera sanitaria | <u>a</u> | 5       | 6 |
| Documento di identità     | Carta d'identità  | <u>_</u> | 5       | 6 |

#### Vuoi allegare altri documenti o titoli alla domanda di ammissione?\*

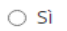

No

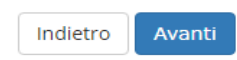

Home Informativa utilizzo cookie | © CINECA

Al termine del caricamento di tutti i documenti selezionare "NO" e successivamente "AVANTI".

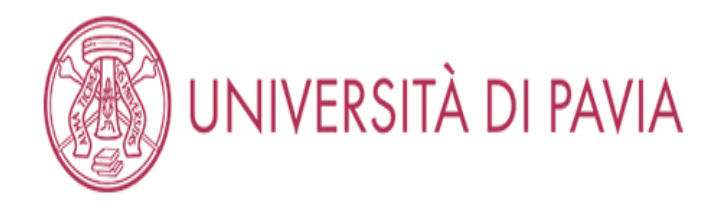

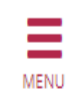

# Conferma documenti caricati

Verifica le informazioni inserite relativamente ai documenti caricati

| Tipologia                 | Titolo            |
|---------------------------|-------------------|
| Bollettino tassa erariale | Bollettino 49,58€ |
| Codice fiscale            | Tessera sanitaria |
| Documento di identità     | Carta d'identità  |

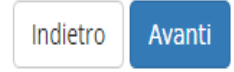

Home

Informativa utilizzo cookie | © CINECA

Controllare di aver caricato tutti i documenti dovuti e selezionare "AVANTI".

# QUESTIONARIO ALBO A

#### AMBIENTE DI TEST

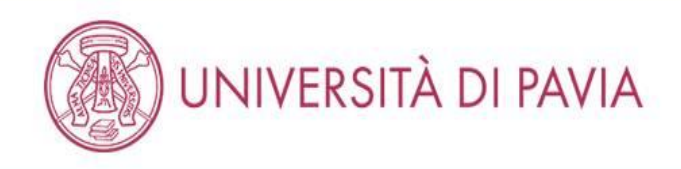

| Elenco questionari                                        |        | 📕 Legenda |                       |
|-----------------------------------------------------------|--------|-----------|-----------------------|
|                                                           |        |           | 😤 Dato obbligatorio   |
| In questa pagina sono elencati i questionari compilabili. |        |           | Ouestionario completo |
| Questionario                                              | Status | Azioni    | Questionario          |
| Questionario per l'esame di Stato di Psicologo *          |        | Compila   | incompleto            |

Indietro

Home

Informativa utilizzo cookie | © CINECA

E' obbligatorio compilare il questionario specifico per professione, quindi selezionare "COMPILA".

Per il questionario relativo all'Albo B passare a pagina 77.

MENU

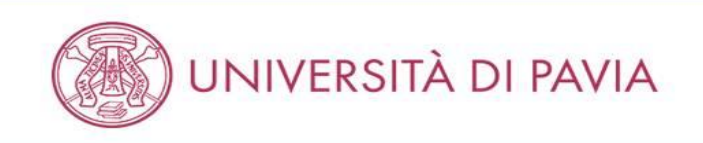

MENU

#### 🕷 » Questionario

# Compilazione del questionario "Questionario per l'esame di Stato di Psicologo"

Le domande contrassegnate con (\*) sono obbligatorie.

| Ti sei iscritto nella sessione immediatamente precedente, risultando ASSENTE?* |  |
|--------------------------------------------------------------------------------|--|
| © 5I                                                                           |  |
| NO                                                                             |  |
|                                                                                |  |
| Hai concluso il tirocinio annuale post lauream?*                               |  |
| © SI                                                                           |  |
| NO                                                                             |  |
| annulla Esci Indietro Avanti                                                   |  |

| Home |                                    |       |
|------|------------------------------------|-------|
|      | Informativa utilizzo cookie   © Cl | INECA |

Se il candidato non ha concluso il trocinio selezionare "NO" in entrambi i riquadri e selezionare "AVANTI".

Se il candidato ha già terminato il tirocinio e non è risultato assente alla sessione precedente dell'Esame di stato selezionare "Sì" nel secondo box e "NO" nel primo. Selezionare "AVANTI". Passare a pagina 71.

Se il candidato ha già terminato il tirocinio ed è risultato assente alla sessione precedente dell'Esame di stato selezionare "Sì" nel primo riquadro e "Sì" nel secondo e selezionare "AVANTI". Passare a pagina 71.

N.B. Sono considerati ASSENTI solo i candidati che alla precedente sessione hanno inviato domanda di iscrizione ed effettuato <u>entrambi i pagamenti (tassa</u> erariale di €49.58 e costo d'iscrizione di €370.00) ma che non si siano presentati a NESSUNA prova.

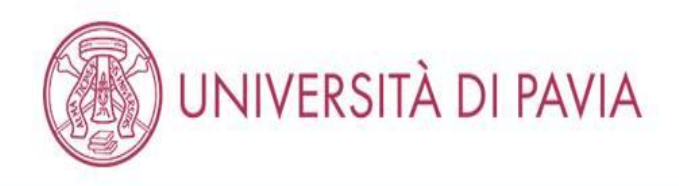

MENU

🗌 » Questionario

# Compilazione del questionario "Questionario per l'esame di Stato di Psicologo"

Le domande contrassegnate con (\*) sono obbligatorie.

| 26/04/2021                                                                                                    |                                   |
|----------------------------------------------------------------------------------------------------|-----------------------------------|
| g/mm/aaaa - Il giorno successivo alla conclusione del tirocinio, si prega di inviare il "modulo conclusione tirocinio" via PEC (amministrazi | tione-centrale@certunipv.it)      |
| ppure via mail (esamidistato@unipv.it) allegando la scansione di un documento d'identità. Il modulo si trova alla pagina: https://web.uni    | ipv.it/esami-di-stato/psicologo/) |

Home

Informativa utilizzo cookie | © CINECA

Se il tirocinio non è stato terminato inserire la data prevista per il suo completamento e selezionare "AVANTI".

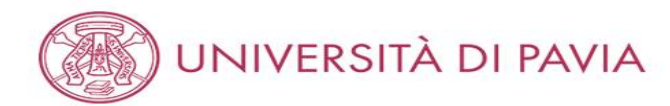

#### 👫 » Questionario

# Compilazione del questionario "Questionario per l'esame di Stato di Psicologo"

Le domande contrassegnate con (\*) sono obbligatorie.

Inserisci le date di inizio e fine dei due semestri di tirocinio

Si ricorda che il tirocinio dev'essere interamente post lauream, deve cioè essere iniziato in una data successiva a quella della laurea.

| Primo semestre: data di inizio*   |          |
|-----------------------------------|----------|
| 27/04/2020                        | <b>=</b> |
| (gg/mm/aaaa - )                   |          |
| Primo semestre: data di fine*     |          |
| 26/10/2020                        | <b></b>  |
| (gg/mm/aaaa - )                   |          |
| Secondo semestre: data di inizio* |          |
| 27/10/2020                        | =        |
| (gg/mm/aaaa - )                   |          |
| Secondo semestre: data di fine*   |          |
| 26/04/2021                        |          |
| (gg/mm/aaaa - )                   |          |
| annulla Esci Indietro Avanti      |          |

| Home |                                        |
|------|----------------------------------------|
|      | Informativa utilizzo cookie   © CINECA |

Compilare i campi relativi al tirocinio e selezionare "AVANTI".

MENU

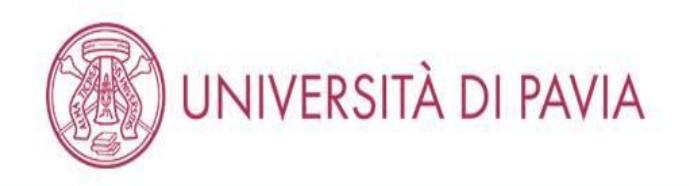

MENU

🗌 » Questionario

# Compilazione del questionario "Questionario per l'esame di Stato di Psicologo"

Le domande contrassegnate con (\*) sono obbligatorie.

| ļ | Inserisci l'ateneo con cui hai svolto il tirocinio.* |  |
|---|------------------------------------------------------|--|
|   | Università degli Studi di Pavia                      |  |
|   |                                                      |  |
|   |                                                      |  |
|   |                                                      |  |
|   | annulla Esci Indietro Avanti                         |  |

| Home |                                        |
|------|----------------------------------------|
|      | Informativa utilizzo cookie   © CINECA |

Inserire l'Ateneo attraverso il quale è stato svolto il tirocinio e selezionare "AVANTI".
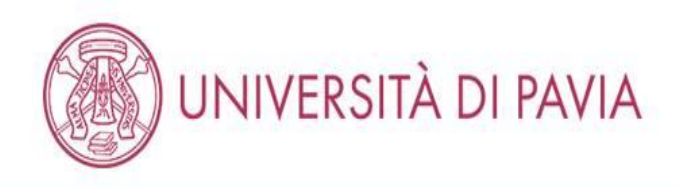

🗌 » Questionario

# Compilazione del questionario "Questionario per l'esame di Stato di Psicologo"

Le domande contrassegnate con (\*) sono obbligatorie.

| Dichia<br>all'Age<br>ම | ro di ave<br>nzia delle | re effettua<br>e Entrate - | ito il pagamento della tassa erariale di 49,58 euro e di avere allegato la scansione dell'attestazione pagata del bollettino del conto corrente postale n. 1016 intestato<br>- Centro Operativo di Pescara – tasse scolastiche* |
|------------------------|-------------------------|----------------------------|----------------------------------------------------------------------------------------------------|
| annulla                | Esci                    | Indietro                   | Avanti                                                                                                    |

Home

Informativa utilizzo cookie | © CINECA

Selezionare e cliccare "AVANTI".

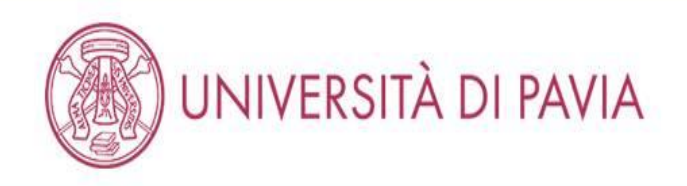

🗌 » Questionario

# Compilazione del questionario "Questionario per l'esame di Stato di Psicologo"

Le domande contrassegnate con (\*) sono obbligatorie.

| ll sotto<br>benefi<br>ම | Il sottoscritto dichiara altresì di essere consapevole che qualora dal controllo di cui all'articolo 71 D.P.R. 445/2000 emerga la non veridicità del contenuto della dichiarazione, decadrà dai benefici eventualmente conseguenti al provvedimento emanato sulla base della dichiarazione non veritiera. fermo restando, in ogni caso, quanto previsto dall'articolo 76 del D.P.R. 445/2000* |          |        |  |  |  |
|-------------------------|----------------------------------------------------------------------------------------------------|----------|--------|--|--|--|
| annulla                 | Esci                                                                                                    | Indietro | Avanti |  |  |  |

Home Informativa utilizzo cookie | © CINECA

Selezionare e cliccare "AVANTI".

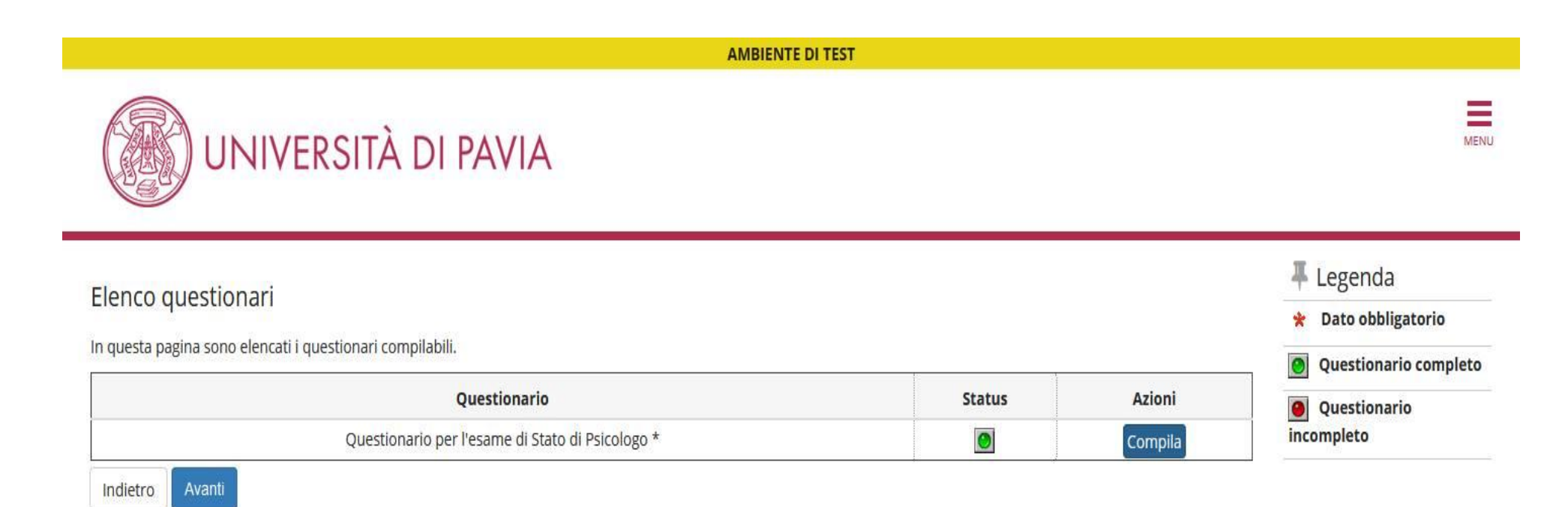

Home

Informativa utilizzo cookie | © CINECA

Verificare che il bollino relativo al questionario sia diventato verde e selezionare "AVANTI".

## UNIVERSITÀ DI PAVIA

# » Questionario

| Riepilogo Questionario per l'esame di Stato di Pe                                             | sicologo                                                                                                    |
|-----------------------------------------------------------------------------------------------|----------------------------------------------------------------------------------------------------|
| Il questionario non è stato CONFERMATO.                                                       |                                                                                                    |
| Tutte le domande del questionario sono complete.                                              |                                                                                                    |
| Conferma Esci 😂 Stampa                                                                        |                                                                                                    |
| PAGINA 1                                                                                      |                                                                                                    |
| Ti sei iscritto nella sessione immediatamente precedente, risultando ASSENTE?                 |                                                                                                    |
|                                                                                               | NO                                                                                                    |
| Hai concluso il tirocinio annuale post lauream?                                               |                                                                                                    |
|                                                                                               | NO                                                                                                    |
| Modifica Pagina 1                                                                             |                                                                                                    |
| PAGINA 2                                                                                      |                                                                                                    |
| Data prevista di conclusione del tirocipio (la data inserita devessere antecedente all'inizio |                                                                                                    |
| delle prove):                                                                                 |                                                                                                    |
|                                                                                               | Il giorno successivo ana conclusione dei tirocinio, si prega di inviare il "modulo conclusione<br>tirocinio" via PEC (amministrazione-centrale@certunipv.lt) oppure via mai (esamidistato@unipv.lt)<br>allegando la scansione di un documento d'identità. Il modulo si trova alla pagina:<br>https://web.unipv.lt/esami-di-stato/psicologo/ 26/04/2021 |
|                                                                                               |                                                                                                    |

Modifica Pagina 2

| Primo semestre: data di inizio   |            |  |
|----------------------------------|------------|--|
|                                  | 27/04/2020 |  |
| Primo semestre: data di fine     |            |  |
|                                  | 26/10/2020 |  |
| Secondo semestre: data di inizio |            |  |
|                                  | 27/10/2020 |  |
| Secondo semestre: data di fine   |            |  |
|                                  | 26/04/2021 |  |
| Modifica Pagina 3                |            |  |
| PAGINA 4                         |            |  |

| inserisci l'ateneo con cui hai svolto il tirocinio.                                                                                                    |                                   |
|----------------------------------------------------------------------------------------------------|-----------------------------------|
|                                                                                                    | Università degli Studi di Pavia   |
| Modifica Pagina 4                                                                                                    |                                   |
| PAGINA 5                                                                                                    |                                   |
| Dichiaro di avere effettuato il pagamento della tassa erariale di 49.58 euro e di avere allegato<br>la scansione dell'attestazione pagata dei bollettino del conto corrente postale n. 1016<br>intestato all'Agenzia delle Entrate – Centro Operativo di Pescara – tasse scolastiche | Risposta registrata correttamente |
| Modifica Pagina 5                                                                                                    |                                   |
|                                                                                                    |                                   |

Il sottoscritto dichiara altresì di essere consapevole che qualora dal controllo di cui all'articolo 71 D.P.R. 445/2000 emerga la non veridicità del contenuto della dichiarazione, decadrà dal benefici eventualmente conseguenti al provvedimento emanato sulla base della decadrà dal benefici eventualmente conseguenti al provvedimento emanato sulla base della decadra dal benefici eventualmente conseguenti al provvedimento emanato sulla base della decadra dal benefici eventualmente conseguenti al provvedimento emanato sulla base della decadra dal benefici eventualmente conseguenti al provvedimento emanato sulla base della di conseguenti della dalla dalla della della della della dall'articolo 76 del D.P.R. 445/2000

Modifica Pagina 6

Conferma Esci Stampa

Verificare la veridicità dei dati inseriti e selezionare "CONFERMA" se corretti o "MODIFICA PAGINA..." se si desidera cambiare una risposta. E' possibile selezionare "STAMPA" per ricevere una copia dei dati inseriti.

Verificare che il bollino relativo al questionario sia diventato verde e selezionare "AVANTI". Passare a pagina 86.

## QUESTIONARIO ALBO B

### AMBIENTE DI TEST

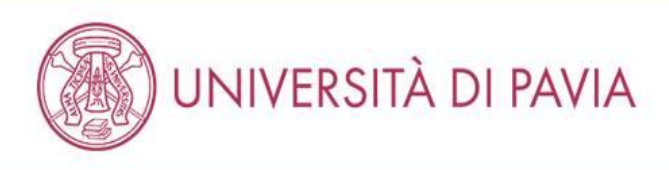

| Elenco questionari                                                                                                    |        |         | <ul> <li>Legenda</li> <li>Dato obbligatorio</li> </ul> |
|----------------------------------------------------------------------------------------------------|--------|---------|--------------------------------------------------------|
| In questa pagina sono elencati i questionari compilabili.                                                                  | 1      |         | <b>Questionario completo</b>                           |
| Questionario                                                                                                    | Status | Azioni  | Questionario                                           |
| Questionario per l'esame di Stato di Dottore in Tecniche psicologiche per i contesti sociali, organizzativi e del lavoro * | 0      | Compila | incompleto                                             |

Indietro

Home

Informativa utilizzo cookie | © CINECA

E' obbligatorio compilare il questionario specifico per professione, quindi selezionare "COMPILA".

N.B. Il questionario fa riferimento all'Esame di Stato in Dottore in tecniche psicologiche per i contesti sociali, organizzativi e del lavoro ma per Dottore in tecniche psicologiche per i servizi alla persona e alla comunità è il medesimo.

Ξ

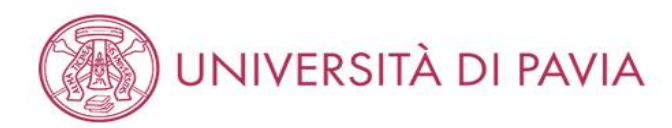

👫 » Questionario

Compilazione del questionario "Questionario per l'esame di Stato di Dottore in Tecniche psicologiche per i contesti sociali, organizzativi e del lavoro"

Le domande contrassegnate con (\*) sono obbligatorie.

| Ti sei iscritto nella sessione immediatamente precedente, risultando ASSENTE?* |  |  |  |  |  |
|--------------------------------------------------------------------------------|--|--|--|--|--|
| ⊚ SI                                                                           |  |  |  |  |  |
| NO                                                                             |  |  |  |  |  |
|                                                                                |  |  |  |  |  |
| Hai concluso il tirocinio semestrale post lauream?*                            |  |  |  |  |  |
| © SI                                                                           |  |  |  |  |  |
| NO                                                                             |  |  |  |  |  |
| annulla Esci Indietro Avanti                                                   |  |  |  |  |  |

| Home |                                        |
|------|----------------------------------------|
|      | Informativa utilizzo cookie   © CINECA |

Se il candidato non ha concluso il tirocinio selezionare "NO" in entrambi i riquadri e selezionare "AVANTI".

Se il candidato ha già terminato il tirocinio e non è risultato assente alla sessione precedente dell'Esame di stato selezionare "Sì" nel secondo box e "NO" nel primo. Selezionare "AVANTI". Passare a pagina 80.

Se il candidato ha già terminato il tirocinio ed è risultato assente alla sessione precedente dell'Esame di stato selezionare "Sì" nel primo riquadro e "Sì" nel secondo e selezionare "AVANTI". Passare a pagina 80.

N.B. Sono considerati ASSENTI solo i candidati che alla precedente sessione hanno inviato domanda di iscrizione ed effettuato <u>entrambi i pagamenti (tassa</u> erariale di €49.58 e costo d'iscrizione di €370.00) ma che non si siano presentati a NESSUNA prova.

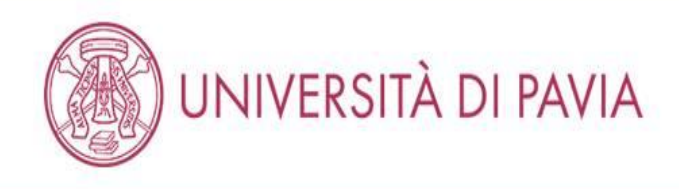

🖀 » Questionario

Home

Compilazione del questionario "Questionario per l'esame di Stato di Dottore in Tecniche psicologiche per i contesti sociali, organizzativi e del lavoro"

Le domande contrassegnate con (\*) sono obbligatorie.

Informativa utilizzo cookie | © CINECA

Se il tirocinio non è stato terminato inserire la data prevista per il suo completamento e selezionare "AVANTI".

MENI

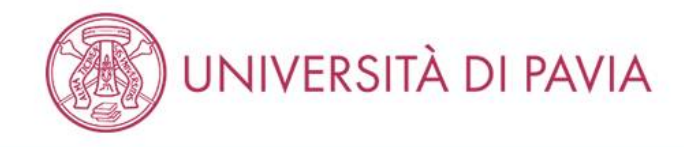

MENU

🖀 » Questionario

Compilazione del questionario "Questionario per l'esame di Stato di Dottore in Tecniche psicologiche per i contesti sociali, organizzativi e del lavoro"

Le domande contrassegnate con (\*) sono obbligatorie.

Inserisci le date di inizio e fine del semestre di tirocinio

Si ricorda che il tirocinio dev'essere interamente post lauream, deve cioè essere iniziato in una data successiva a quella della laurea.

| Data di inizio*              |          |  |
|------------------------------|----------|--|
| 26/10/2020                   | <b>m</b> |  |
| (gg/mm/aaaa - )              |          |  |
| Data di fine*                |          |  |
| 26/04/2021                   | <b>H</b> |  |
| (gg/mm/aaaa - )              |          |  |
| annulla Esci Indietro Avanti |          |  |

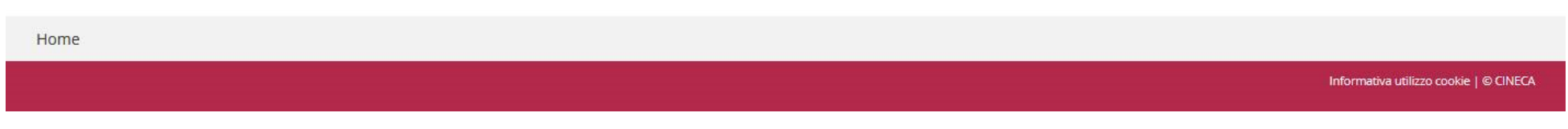

Compilare i campi relativi al tirocinio e selezionare "AVANTI".

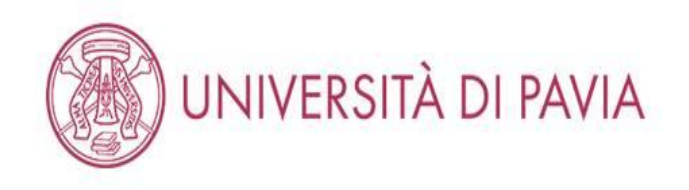

👫 » Questionario

Compilazione del questionario "Questionario per l'esame di Stato di Dottore in Tecniche psicologiche per i contesti sociali, organizzativi e del lavoro"

Le domande contrassegnate con (\*) sono obbligatorie.

| Inserisci l'ateneo con cui hai svolto il tirocinio.* |  |
|------------------------------------------------------|--|
| Università degli Studi di Pavia                      |  |
|                                                      |  |
| 3                                                    |  |
|                                                      |  |
| annulla Esci Indietro Avanti                         |  |

Home

Informativa utilizzo cookie | © CINECA

Inserire l'Ateneo attraverso il quale è stato svolto il tirocinio e selezionare "AVANTI".

MENI

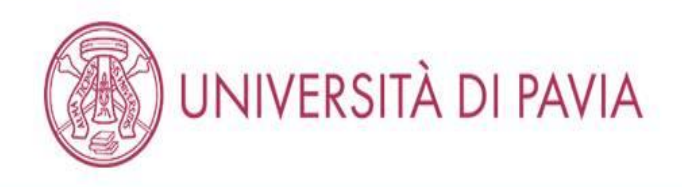

👫 » Questionario

Compilazione del questionario "Questionario per l'esame di Stato di Dottore in Tecniche psicologiche per i contesti sociali, organizzativi e del lavoro"

Le domande contrassegnate con (\*) sono obbligatorie.

| Dichia<br>all'Age<br>© | Dichiaro di avere effettuato il pagamento della tassa erariale di 49,58 euro e di avere allegato la scansione dell'attestazione pagata del bollettino del conto corrente postale n. 1016 intestato<br>all'Agenzia delle Entrate – Centro Operativo di Pescara – tasse scolastiche* |          |        |  |  |  |
|------------------------|----------------------------------------------------------------------------------------------------|----------|--------|--|--|--|
| annulla                | Esci                                                                                                    | Indietro | Avanti |  |  |  |

| Hom | ome |                                        |
|-----|-----|----------------------------------------|
|     |     | Informativa utilizzo cookie   © CINECA |
|     |     |                                        |

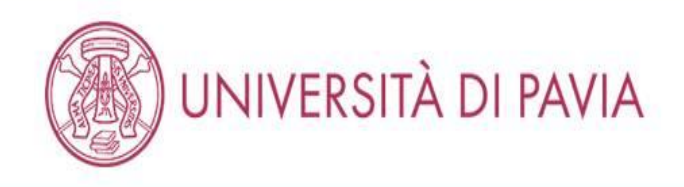

🖀 » Questionario

Compilazione del questionario "Questionario per l'esame di Stato di Dottore in Tecniche psicologiche per i contesti sociali, organizzativi e del lavoro"

## Le domande contrassegnate con (\*) sono obbligatorie.

| ll sotto<br>benefi<br>® | Il sottoscritto dichiara altresì di essere consapevole che qualora dal controllo di cui all'articolo 71 D.P.R. 445/2000 emerga la non veridicità del contenuto della dichiarazione, decadrà dai<br>benefici eventualmente conseguenti al provvedimento emanato sulla base della dichiarazione non veritiera. fermo restando, in ogni caso, quanto previsto dall'articolo 76 del D.P.R. 445/2000* |          |        |  |
|-------------------------|----------------------------------------------------------------------------------------------------|----------|--------|--|
| annulla                 | Esci                                                                                                    | Indietro | Avanti |  |

Home

Informativa utilizzo cookie | © CINECA

Selezionare e cliccare "AVANTI".

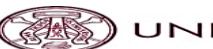

## UNIVERSITÀ DI PAVIA

Riepilogo Questionario per l'esame di Stato di Dottore in Tecniche psicologiche per i contesti sociali, organizzativi e del lavoro

Il questionario non è stato CONFERMATO Tutte le domande del questionario sono complete. Conferma Esci 🖨 Stampa PAGINA 1 Ti sei iscritto nella sessione immediatamente precedente, risultando ASSENTE? NO Hai concluso il tirocinio semestrale post lauream? NO Modifica Pagina 1 PAGINA 2 Data prevista di conclusione del tirocinio (la data inserita dev'essere antecedente all'inizio delle prove): Il giorno successivo alla conclusione del tirocinio, si prega di inviare il "modulo conclusione tirocinio" via PEC (amministrazione-centrale@certunipv.it) oppure via mail (esamidistato@unipv.it) allegando la scansione di un documento d'identità. Il modulo si trova alla pagina: https://web.unipv.it/esami-di-stato/psicologo/ 26/04/2021 Modifica Pagina 2 PAGINA 3 Inserisci le date di inizio e fine del semestre di tirocinio Data di inizio 26/10/2020 Data di fine 26/04/2021 Modifica Pagina 3 PAGINA 4 Inserisci l'ateneo con cui hai svolto il tirocinio Università degli Studi di Pavia Modifica Pagina 4 PAGINA 5 Dichiaro di avere effettuato il pagamento della tassa erariale di 49,58 euro e di avere allegato la scansione dell'attestazione pagata del bollettino del conto corrente postale n. 1016 intestato all'Agenzia delle Entrate – Centro Operativo di Pescara – tasse scolastiche Risposta registrata correttamente Modifica Pagina 5 PAGINA 6 Il sottoscritto dichiara altresì di essere consapevole che qualora dal controllo di cui all'articolo 71 D.P.R. 445/2000 emerga la non veridicità del contenuto della dichiarazione, decadrà dai benefici eventualmente conseguenti al provvedimento emanato sulla base della dichiarazione non veritiera. fermo restando, in ogni caso, quanto previsto dall'articolo 76 del D.P.R. 445/2000 Risposta registrata correttamente Modifica Pagina 6 Conferma Esci Stampa

Verificare la veridicità dei dati inseriti e selezionare "CONFERMA" se corretti o "MODIFICA PAGINA..." se si desidera cambiare una risposta. E' possibile selezionare "STAMPA" per ricevere una copia dei dati inseriti.

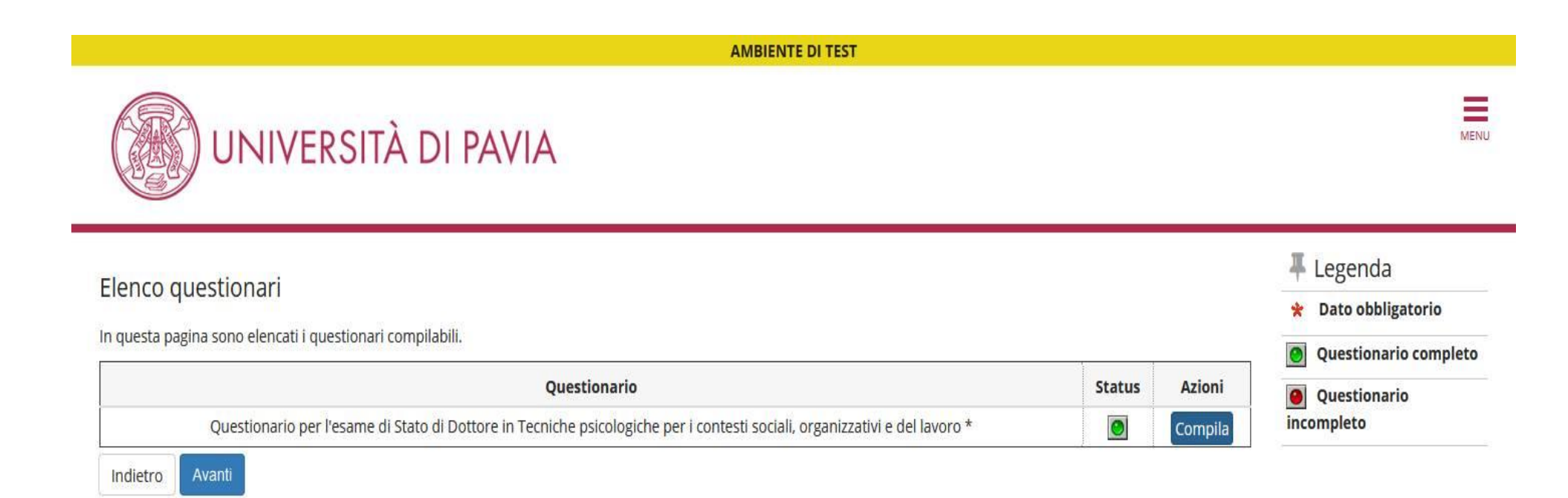

Home

Informativa utilizzo cookie | © CINECA

Verificare che il bollino relativo al questionario sia diventato verde e selezionare "AVANTI".

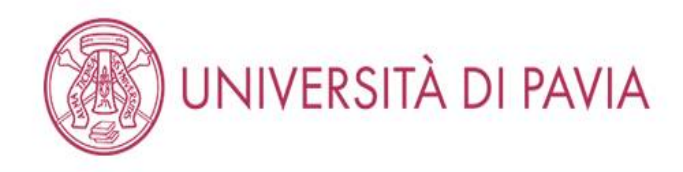

## Conferma scelta concorso

Verifica le informazioni relative alle scelte effettuate nelle pagine precedenti.

| Abilitazione professionale                                                     | Psicologo |                               |  |  |
|--------------------------------------------------------------------------------|-----------|-------------------------------|--|--|
| Sezione professione                                                            | A         |                               |  |  |
| Descrizione                                                                    | PSICOLOGO |                               |  |  |
| Valido per                                                                     |           |                               |  |  |
| Dettaglio                                                                      | Psicologo |                               |  |  |
|                                                                                |           |                               |  |  |
| Categoria amministrativa ed ausili di invalidità                               |           | Richiesta ausilio handicap No |  |  |
| Categoria amministrativa ed ausili di invalidità<br>Richiesta ausilio handicap | No        |                               |  |  |

Home Informativa utilizzo cookie | © CINECA

Selezionare "CONFERMA L'ISCRIZIONE AL CONCORSO".

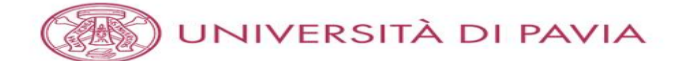

#### Riepilogo iscrizione concorso

Il bando, il calendario e qualsiasi altra comunicazione ai candidati saranno pubblicizzati, mediante avviso al seguente sito Web https://web.unipv.it/esami-di-stato/ seguendo successivamente il percorso dedicato alle singole professioni.

#### NUOVA MODALITÀ PAGAMENTO

Si informa che il pagamento delle tasse e dei contributi universitari (tasse di iscrizione, contributi di mora, costo stampa diploma, etc.) avviene attraverso il sistema PagoPA. Il PagoPA è un sistema di pagamenti elettronici realizzato per rendere più semplice, sicuro e trasparente qualsiasi pagamento verso la Pubblica Amministrazione. Lo studente dovrà accedere alla sezione Pagamenti della sua Area Riservata, selezionare la fattura da pagare e scegliere la modalità PagoPA per effettuare il pagamento.

| Esame di Stato                                     |                        |  |
|----------------------------------------------------|------------------------|--|
| 50                                                 |                        |  |
| Descrizione                                        | PSICOLOGO<br>2020<br>5 |  |
| Anno                                               | 2020                   |  |
| Prematricola                                       | 5                      |  |
| Annotazioni per il candidato                       |                        |  |
| Catagoria ampinistrativa od availi di invalidità   |                        |  |
| – Categoria amministrativa ed ausili di invalidità |                        |  |
| Richiesta ausilio svolgimento prove                | No                     |  |
|                                                    |                        |  |

#### Valido per

| Dettaglio | Professione | Sezione |
|-----------|-------------|---------|
| Psicologo | Psicologo   | A       |

#### Prove

| Descrizione | Tipologia | Data | Ora | Sede | Pubblicazione esiti                | Materie | Stato               | Voto/Giudizio |
|-------------|-----------|------|-----|------|------------------------------------|---------|---------------------|---------------|
| PROVA ORALE | Orale     | Li   |     |      | Dal 21/09/2020 al 31/12/2021 23:59 |         | Prova da effettuare |               |

#### Risposte ai questionari

Questionario: Questionario per l'esame di Stato di Psicologo

| Domanda                                                                                                    | Risposta                           |
|----------------------------------------------------------------------------------------------------|------------------------------------|
| Ti sei iscritto nella sessione immediatamente precedente, risultando ASSENTE?                                                                                                    | NO                                 |
| Hai concluso il tirocinio annuale post lauream?                                                                                                    | NO                                 |
| Data prevista di conclusione del tirocinio (la data inserita dev'essere antecedente all'inizio delle prove):                                                                                                    | 26/04/2021                         |
| Primo semestre: data di inizio                                                                                                    | 27/04/2020                         |
| Primo semestre: data di fine                                                                                                    | 26/10/2020                         |
| Secondo semestre: data di inizio                                                                                                    | 27/10/2020                         |
| Secondo semestre: data di fine                                                                                                    | 26/04/2021                         |
| Inserisci l'ateneo con cui hai svolto il tirocinio.                                                                                                    | Università degli<br>Studi di Pavia |
| Dichiaro di avere effettuato il pagamento della tassa erariale di 49.58 euro e di avere allegato la scansione dell'attestazione pagata del bollettino del conto corrente postale n. 1016<br>intestato all'Agenzia delle Entrate – Centro Operativo di Pescara – tasse scolastiche                                                                                                    |                                    |
| Il sottoscritto dichiara altresi di essere consapevole che qualora dal controllo di cui all'articolo 71 D.P.R. 445/2000 emerga la non veridicità del contenuto della dichiarazione, decadrà dai<br>benefici eventualmente conseguenti al provvedimento emanato sulla base della dichiarazione non veritiera. fermo restando, in ogni caso, quanto previsto dall'articolo 76 del D.P.R.<br>445/2000 |                                    |

Home concorsi Stampa ricevuta di iscrizione Stato pagamenti

Home

ormativa utilizzo cookie | © CINECA

Controllare che tutte le informazioni inserite siano corrette e selezionare "STAMPA RICEVUTA DI ISCRIZIONE".

Dopo aver salvato il PDF generato automaticamente, selezionare "STATO PAGAMENTI". Passare a pagina 90.

#### DOMANDA/RICEVUTA DI PARTECIPAZIONE ALL'ESAME DI STATO

Al Presidente della Commissione Esaminatrice dell'Esame di Stato per l'abilitazione all'esercizio della Professione di Psicologo

il sottoscritto, preso atto di quanto previsto dal bando di ammissione, chiede di partecipare alla PRIMA SESSIONE 2020 (GIUGNO 2020) dell'esame di stato per la seguente professione,

Psicologo

#### DICHIARA

#### SOTTO LA PROPRIA RESPONSABILITA' AI SENSI DELL'ART. 46 DEL D.P.R. N. 445 DEL 28 DICEMBRE 2000 (TESTO UNICO DELLE DISPOSIZIONI LEGISLATIVE E REGOLAMENTARI IN MATERIA DI DOCUMENTAZIONE AMMINISTRATIVA) QUANTO SEGUE:

| Cognome e nome          | : VOLTA ALESSANDRO                                  |
|-------------------------|-----------------------------------------------------|
| Data e luogo di nascita | : 18/02/1985 - Como (CO)                            |
| Codice fiscale          | : VLTLSN85B18C933S                                  |
| Cittadinanza            | : ITALIANA                                          |
| Residenza               | : Via/P.zza Via Alessandro Volta , 1                |
|                         | 27100 - Pavia (PV)                                  |
|                         | : Tel. 333 1234567                                  |
| Domicilio               | : Via/P.zza Via Alessandro Volta, 1                 |
|                         | 27100 - Pavia (PV)                                  |
|                         | : Tel. 333 1234567                                  |
| Tipo titolo             | : Laurea Magistrale, PSICOLOGIA                     |
| Stato                   | : Laureato                                          |
| conseguito presso       | : presso Università degli Studi di PAVIA - TEST     |
| nell'anno accademico    | : 2018/2019                                         |
| in data                 | : 01/04/2019                                        |
| Con votazione           | : 110/110                                           |
| Tipo titolo             | : Tirocinio, Tirocinio Es. Stato Psicologo – Sez. A |
| Stato                   | : Terminato                                         |
| conseguito presso       | : presso Università degli Studi de L'AOUILA         |
| in data                 | : 12/04/2021                                        |
| Con votazione           | :/                                                  |
|                         |                                                     |

Risposte questionari:

- Ti sei iscritto nella sessione immediatamente precedente, risultando ASSENTE? NO
- Hai concluso il tirocinio annuale post lauream? NO
- Data prevista di conclusione del tirocinio (la data inserita dev'essere antecedente all'inizio delle prove): 26/04/2021
- Primo semestre: data di inizio 27/04/2020
- Primo semestre: data di fine 26/10/2020
- Secondo semestre: data di inizio 27/10/2020
- Secondo semestre: data di fine 26/04/2021
- Inserisci l'ateneo con cui hai svolto il tirocinio. Università degli Studi di Pavia

### Segue nella pagina successiva.

Dichiara di allegare tutti i documenti previsti dal bando di ammissione.

il sottoscritto dichiara inoltre:

- di non aver presentato domanda di ammissione all'esame di Stato presso altra sede universitaria.

- di aver ricevuto le informazioni di cui all'art. 13 del Regolamento (UE) 2016/679 relativo alla protezione delle persone fisiche con riguardo al trattamento dei dati personali, nonché alla libera circolazione di tali dati;

 di essere consapevole delle responsabilità penali e amministrative inerenti alla predetta dichiarazione. In particolare è consapevole che costituisce reato fornire dichiarazioni mendaci, porre in essere atti viziati da falsità materiale, nonché utilizzare atti affetti da tale falsità (dall'art. 76 del D.P.R. 28 dicembre 2000, n.445 e successive modificazioni ed integrazioni);

- di essere consapevole che l'esibizione di dati non più rispondenti a verità è equiparata, ad ogni effetto, all'utilizzo di dati falsi;

 - di essere consapevole che le posizioni acquisite utilizzando i predetti atti o dichiarazioni mendaci saranno poste nel nulla con efficacia retroattiva dalla presentazione dall'istanza (art. 75 del D.P.R. 28 dicembre 2000, n.445 e successive modificazioni ed integrazioni) e che le tasse pagate non saranno più rimborsate;

Numero, data e ora di presentazione della domanda: 5 - 20/04/2021 h.18:09.

Tornare alla schermata mostrata a pagina 87 e selezionare "STATO PAGAMENTI".

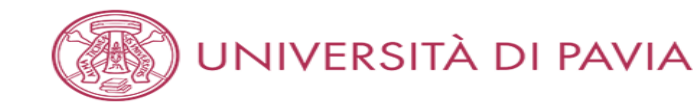

#### 希 » Tasse

## Elenco Tasse

In questa pagina sono elencati tutti i pagamenti addebitati allo studente: tasse di ammissione ai concorsi, tasse di iscrizione, contributi per stampa diploma, more ecc.

AVVISO. La data di scadenza riportata su tutti i MAV (ad eccezione di quelli relativi alla prima, alla seconda e alla terza rata, nonché del contributo di partecipazione agli esami di Stato) rappresenta una semplice data di riferimento, che non implica alcun ulteriore contributo di mora per pagamenti effettuati oltre tale termine.

Ulteriori informazioni relative ai pagamenti sono disponibili ai link:

- Corsi di studio umanistici e scientifici
- Corsi di dottorato
- Master
- Scuole di specializzazione area medica
- Scuola di specializzazione per le professioni legali
- Esami di Stato

|                    | Cerca | Q | - |
|--------------------|-------|---|---|
| Addebiti fatturati |       |   |   |

| Fattura   | Codice IUV     | Descrizione                                                                                                  | Data Scadenza | Importo  | Stato Pagamento | Pagamento PagoPA |
|-----------|----------------|----------------------------------------------------------------------------------------------------|---------------|----------|-----------------|------------------|
| + 2462422 | 00000036637790 | BIOLOGO (PRIMA SESSIONE 2020 (GIUGNO 2020)) - Biologo<br>- TASSA DI ISCRIZIONE ESAMI DI STATO A.A. 2020/2021 | 16/04/2021    | 370,00 € | 🕘 non pagato    | ABILITATO        |

#### Legenda:

- 🕚 non pagato
- 🔵 pagamento in attesa
- pagato/pagato confermato
- new abilitato il pagamento con PagoPA
- eseguita la stampa avviso PagoPA

|      | Informativa utilizzo cookie   @ |
|------|---------------------------------|
| Home |                                 |

Selezionare il numero della fattura nell'apposita colonna.

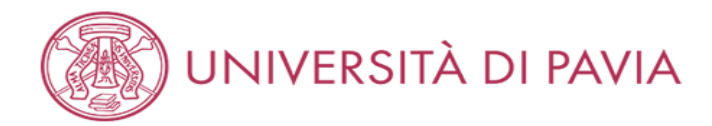

#### 🕷 » Elenco Tasse » Tasse

## Dettaglio Fattura

### **\_** Fattura 2462422 **.**

| Data Scadenza | 16/04/2021              |
|---------------|-------------------------|
| Importo       | 370,00 €                |
| Modalità      | PAGAMENTO MEDIANTE NODO |

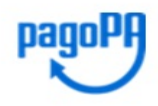

ATTENZIONE: Il pagamento con carta di credito tramite PagoPA dovrà avvenire attraverso uno degli istituti di credito proposti nelle prossime pagine. Non è necessario essere titolare di un conto corrente presso la banca prescelta: assicurati soltanto che il circuito della tua carta (es. Mastercard, Visa, Maestro, Visa Electron) sia compreso tra quelli supportati per il pagamento.

Fai attenzione a navigare nelle prossime pagine **utilizzando i pulsanti della pagina web, non quelli del browser**. Ulteriori informazioni su PagoPA sono disponibili al link www.agid.gov.it.

Per informazioni sui pagamenti tramite PagoPA leggi il tutorial

Tasse

| Anno                               | Rata       | Voce                      | Importo  |
|------------------------------------|------------|---------------------------|----------|
| TASSA DI ISCRIZIONE ESAMI DI STATO |            |                           |          |
| 2020/2021                          | Rata unica | ISCRIZIONE ESAMI DI STATO | 370,00 € |
|                                    | 1          | 1                         | 1        |

Paga con PagoPA Stam

Stampa Avviso per PagoPA

Home

Informativa utilizzo cookie | © CINECA

Selezionare "PAGA CON PAGOPA" oppure "STAMPA AVVISO PER PAGOPA". In caso di difficoltà con la procedura pagoPA si prega di visionare l'apposito tutorial alla pagina <u>https://web.unipv.it/formazione/calcolare-le-tasse/pagopa/</u>.